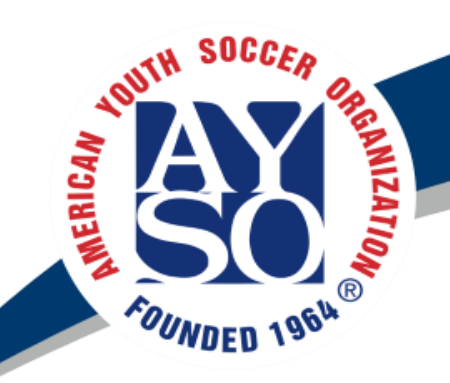

#### AYSO Region 498 Division Coordinator Meeting

American Youth Soccer Organization

8/2/2018

Hugh Hartwig AYSO Region 498 Regional Coach Administrator coach1@ayso498.org

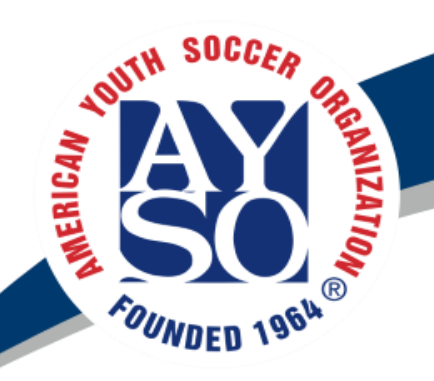

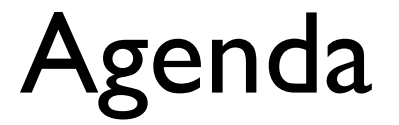

- Coordinator Duties
- Fall Calendar
  - Player Assessments
  - Jamborees
- Recruiting Coaches
- Coach Certifications and Training
  - Requirements
  - Check Certifications
  - AYSOU Where to find training
- Practice Schedules

- Team Formation
- Communication
- Game Schedules
- Blue Sombrero
  - Print Game Cards
  - Enter Player Ratings

American Youth Soccer Organization

- Team Central
- Bulk Emails
- Other Topics

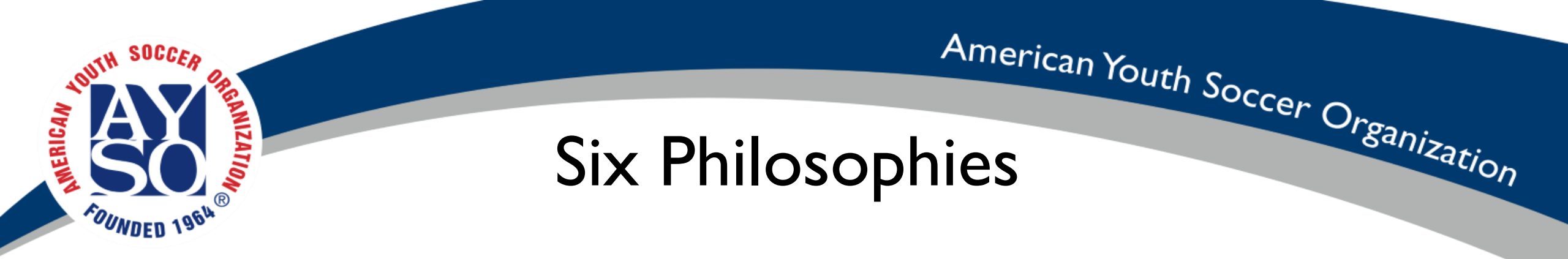

**AYSO Vision -** To provide world class youth soccer programs that enrich children's lives.

**Mission -** To develop and deliver quality youth soccer programs which promote a fun, family environment based on our six philosophies:

Everyone PlaysPositive CoachingBalanced TeamsGood SportsmanshipOpen RegistrationPlayer Development

**Positive Coaching Alliance http://www.positivecoach.org/** 

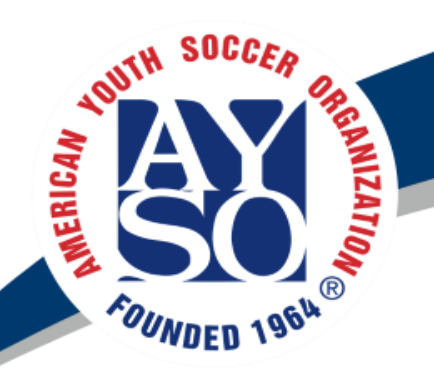

# Key Division Coordinator Duties

- Divisional coordinators are voting board members
- Attend board meetings
- Recruit, assign, and support coaches
- Work with CVPA, Coach Admin, and Coach Trainer to make sure all coaches meet certification requirements
- Create balanced teams and allocate in Blue Sombrero
- Work with scheduler to set practice and game schedules
- Ensure coaches get player forms, equipment bag, and uniforms
- Communicate with coaches and division parents
- Following season, ensure all players are rated and rating are in Bluesombrero
- Coordinate Bag Pick Up
- Divisional Coordinator Job Description (Click Here)

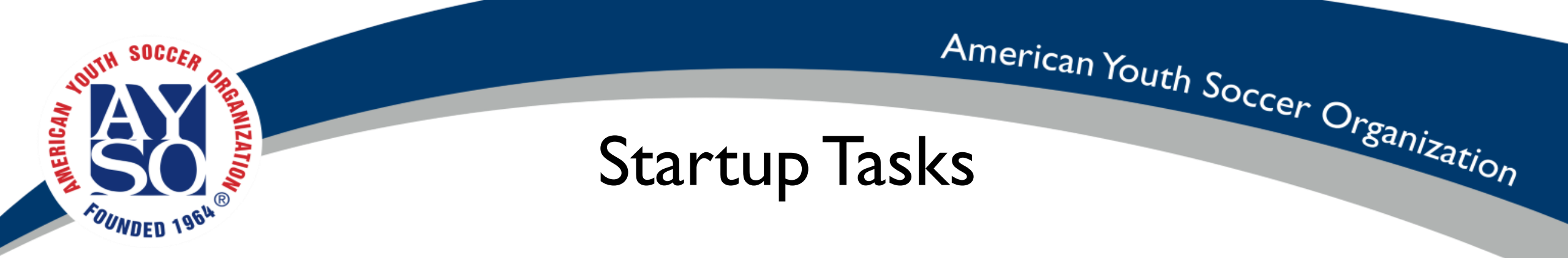

- Schedule Coaches to be on hand for Assessments. Make sure there are coaches each day.
- Email Parents about schedule first few weeks.
  - Begin recruiting coaches and Referees
  - Inform them about Referee Point System.
- Remind coaches to complete training.
- Prepare for Evaluations

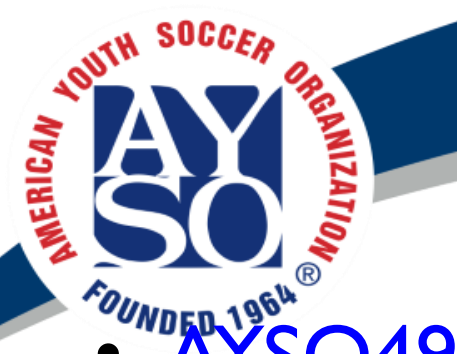

2018 Fall Calendar

- AYSO498.org>Calendar>Regional Calendar
- Important Dates

| Aug 6-10 and Aug 13-17 | Player Assessments (See calendar for location times)                                                                                  |
|------------------------|----------------------------------------------------------------------------------------------------|
| Saturday, August II    | Divisional Jamboree Games (See calendar for location times)                                                                           |
| August 13 - 17         | AYSO Core Player Assessments (See calendar for location times)<br>Age Group Practices<br>Team Formation Start<br>4U Playground Starts |
| Saturday, August 18    | Divisional Jamboree Games (See calendar for location times)                                                                           |
| August 20 - 25         | First week of Team Practices                                                                                                    |
| Saturday, August 25    | AYSO Core Games (First Weekend of Games)                                                                                              |

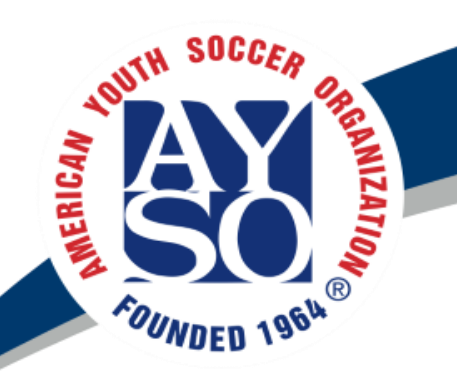

### First Two Weeks

- Player Assessments Aug 6 Aug 17
  - Ayso498.org>Calendar>2018 Fall Field Schedule>Weekday Field Schedule

| AYSO F   | AYSO Fall 2018 Practice - July 31 - August 19 - V1 : Weekday |            |            |            |            |            |                         |            |            |            |            |            |            |            |            |            |
|----------|--------------------------------------------------------------|------------|------------|------------|------------|------------|-------------------------|------------|------------|------------|------------|------------|------------|------------|------------|------------|
| Field    | Time                                                         | Mon Jul 30 | Tue Jul 31 | Wed Aug 01 | Thu Aug 02 | Fri Aug 03 | Mon Aug 06              | Tue Aug 07 | Wed Aug 08 | Thu Aug 09 | Fri Aug 10 | Mon Aug 13 | Tue Aug 14 | Wed Aug 15 | Thu Aug 16 | Fri Aug 17 |
| Dublin1  | 5:00 - 6:30 PM                                               |            |            |            |            |            |                         | 7U /       | 8U Coach 1 | l          |            |            | 7U         | / 8U Coach | 1          |            |
| Dublin1  | 6:30 - 8:00 PM                                               |            |            |            |            |            |                         | 12         | 2U Coach 1 |            |            |            | 1          | 2U Coach 1 |            |            |
| Dublin1  | 8:00 - 9:30 PM                                               |            |            |            |            |            |                         |            | 16U / 19U  |            |            |            |            | 16U / 19U  |            |            |
| Dublin 2 | 5:00 - 6:30 PM                                               |            |            |            |            |            |                         | 5U /       | 6U Coach 2 | 2          |            |            | 5U         | / 6U Coach | 2          |            |
| Dublin 2 | 6:30 - 8:00 PM                                               |            |            |            |            |            | 10U Coach 2 10U Coach 2 |            |            |            |            |            |            |            |            |            |
| Dublin 3 | 5:00 - 6:30 PM                                               |            |            |            |            |            |                         |            |            |            |            |            |            |            |            |            |
| Dublin 3 | 6:30 - 8:00 PM                                               |            |            |            |            |            |                         |            |            |            |            |            |            |            |            |            |
| Dublin 4 | 5:00 - 6:30 PM                                               |            |            |            |            |            |                         |            |            |            |            |            |            |            |            |            |
| Dublin 4 | 6:30 - 8:00 PM                                               |            |            |            |            |            |                         |            |            |            |            |            |            |            |            |            |
| Dublin 5 | 5:00 - 6:30 PM                                               |            |            |            |            |            |                         |            | 14U        |            |            |            |            | 14U        |            |            |
| Dublin 5 | 6:30 - 8:00 PM                                               |            |            |            |            |            |                         |            |            |            |            |            |            |            |            |            |
|          |                                                              |            |            |            |            |            |                         |            |            |            |            |            |            |            |            |            |

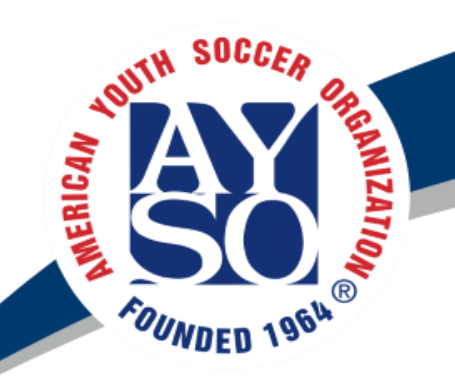

## Player Assessments

- Ask Players to wear either their blue or red jersey of their choice of color, and bring both.
  - Have Red and Blue Pinnies on hand
- Need to make sure coaches are on hand each day of assessments to help Challenger Coach
- As they arrive, have them check in
  - Write down their Jersey number. Note which ones don't have a player rating.
  - About 70% of player ratings from Spring. Still need to input into BSB. Stay Tuned
  - You can export player ratings from BSB
  - Write down the number and color of the unrated players on several slips of paper and have the coaches rate them during the assessment.
  - Can break these players out to assess separately if desired.
  - Tip Ask if they want to be Goal Keeper. Try to distribute among teams.
- Challenger Coach will show coaches drills to run.

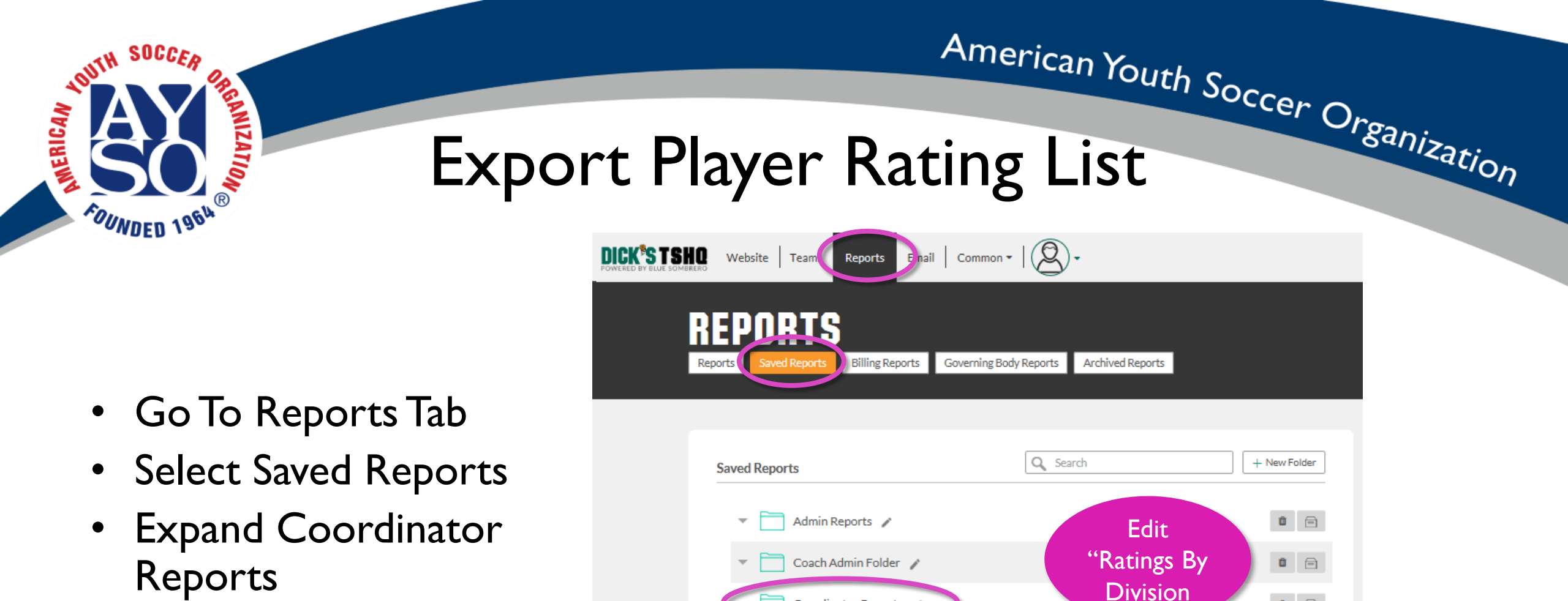

Coordinator Reports

Ratings By Division

Referee Admin Folder 📝

Saved Report Folder

 $\overline{\mathbf{v}}$ 

Player Ratings By Program

**1** 

**1** 

Export 
Move

 Edit "Ratings By Division"

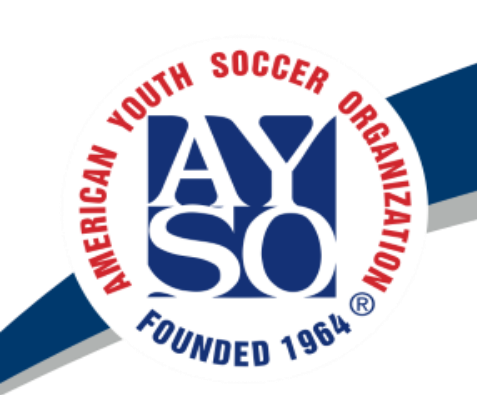

## Export Player Ratings Cont.

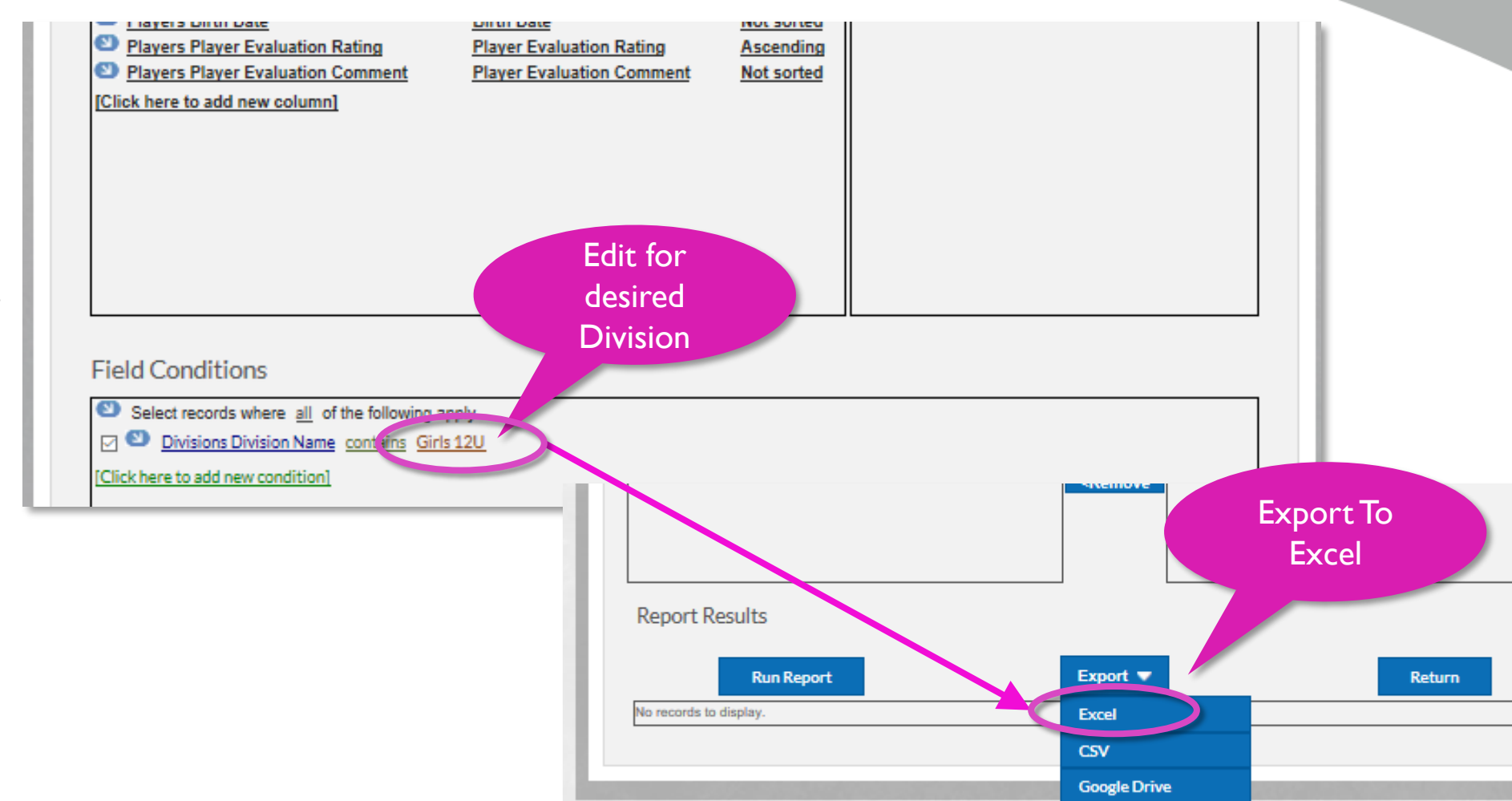

Edit Division
 Name to
 desired division.
 (Girls 6U, Boys
 I0U, etc.)

• Export to Excel

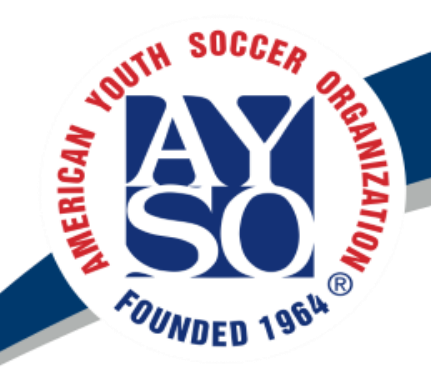

## Export Player Rating Cont.

| File Home Inse                                    | ert Draw Page                                                                                                    | Layout Formulas                                                                                                    | Data Review                                                                                                    | View Help 🔎                                                                                                    | Tell me what you want to                                                                                                    |
|---------------------------------------------------|----------------------------------------------------------------------------------------------------|----------------------------------------------------------------------------------------------------|----------------------------------------------------------------------------------------------------|----------------------------------------------------------------------------------------------------|----------------------------------------------------------------------------------------------------|
| Cut<br>⊡ Copy →<br>ste<br>✓ Format Painter        | Calibri •<br>B I U •                                                                                                    | $\begin{array}{c c} 11 & \bullet & A^* & A^* \\ \hline & & A^* & A^* \\ \hline \bullet & & A^* & \bullet \\ \hline \end{array} = \begin{array}{c} 11 & \bullet & A^* \\ \hline & & A^* & A^* \\ \hline \end{array} = \begin{array}{c} 11 & \bullet & A^* \\ \hline & & A^* & A^* \\ \hline & & A^* & A^* \\ \hline \end{array}$                                                                                                    | v 45<br>• ≪ ≡ ≡ =                                                                                                    | Vrap Text Ge<br>Merge & Center 👻 \$                                                                                                    | eneral ▼                                                                                                    |
| Clipboard 5                                       | Font                                                                                                    | Es.                                                                                                    | Alignment                                                                                                    | Est.                                                                                                    | Number 🕞                                                                                                    |
| •                                                 | $\times \checkmark f_x$                                                                                                    |                                                                                                    |                                                                                                    |                                                                                                    |                                                                                                    |
| А                                                 | В                                                                                                    | с                                                                                                    | D                                                                                                    | E                                                                                                    | F                                                                                                    |
| Division Name                                     | Player Last<br>Name                                                                                                    | Player First<br>Name                                                                                                    | Birth Date                                                                                                    | Player<br>Evaluation<br>Rating 💌                                                                                                    | Player<br>Evaluation<br>Comment 💌                                                                                                    |
| 12U Girls (Born<br>between 1/2007<br>and 12/2009) | Barksdale                                                                                                    | Brooke                                                                                                    | 07/19/2007                                                                                                    | 4                                                                                                    | 0-4                                                                                                    |
| 12U Girls (Born<br>between 1/2007<br>and 12/2009) | Carlock                                                                                                    | Isabella                                                                                                    | 02/13/2008                                                                                                    |                                                                                                    |                                                                                                    |
| 12U Girls (Born<br>between 1/2007<br>and 12/2009) | Carrasquel                                                                                                    | Isabella                                                                                                    | 11/11/2009                                                                                                    | 3                                                                                                    |                                                                                                    |
| 12U Girls (Born<br>between 1/2007<br>and 12/2009) | Carroll                                                                                                    | Sophia                                                                                                    | 01/31/2008                                                                                                    | 3                                                                                                    |                                                                                                    |
| 12U Girls (Born<br>between 1/2007<br>and 12/2009) | Clemons                                                                                                    | Hannah                                                                                                    | 07/09/2008                                                                                                    | 2                                                                                                    |                                                                                                    |
| 12U Girls (Born<br>between 1/2007<br>and 12/2009) | coleman                                                                                                    | kamari                                                                                                    | 12/08/2007                                                                                                    | 3                                                                                                    | 4-4-5-0-0                                                                                                    |
| 12U Girls (Born<br>between 1/2007<br>and 12/2009) | Daniel                                                                                                    | riley                                                                                                    | 03/24/2007                                                                                                    | -                                                                                                    |                                                                                                    |
|                                                   | File Home Inse<br>File Home Inse<br>Cut Copy -<br>Stee Copy -<br>Stee Copy - | File     Home     Insert     Draw     Page       Image: Copy + stee     Calibri     -     -     -     -     -     -     -     -     -     -     -     -     -     -     -     -     -     -     -     -     -     -     -     -     -     -     -     -     -     -     -     -     -     -     -     -     -     -     -     -     -     -     -     -     -     -     -     -     -     -     -     -     -     -     -     -     -     -     -     -     -     -     -     -     -     -     -     -     -     -     -     -     -     -     -     -     -     -     -     -     -     -     -     -     -     -     -     -     -     -     -     -     -     -     -     -     -     -     -     -     -     -     -     -     -     -     -     -     -     -     -     -     -     -     -     -     -     -     -     -     -     -     -     -     - | File       Home       Insert       Draw       Page Layout       Formulas         Cut       Calibri       11       A       A       = :       :         Source       Format Painter       Calibri       II       I       I       I       I       A       A       = :       :       A       I       I <td>FileHomeInsertDrawPage LayoutFormulasDataReview<math>\bullet</math> CutCalibri11A* A*<math>\equiv</math><math>\equiv</math></td> <td>File       Home       Insert       Draw       Page Layout       Formulas       Data       Review       View       Help       P         S Cut       Calibri       11       A       A       =       =       Image: Second Second Sec</td> | FileHomeInsertDrawPage LayoutFormulasDataReview $\bullet$ CutCalibri11A* A* $\equiv$ $\equiv$ | File       Home       Insert       Draw       Page Layout       Formulas       Data       Review       View       Help       P         S Cut       Calibri       11       A       A       =       =       Image: Second Second Sec |

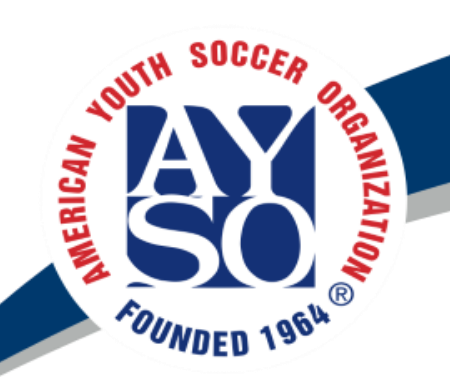

- Go to Teams Tab
- Expand Players
- Select Evaluations
- Enter Desired Program
- Enter Division
- Select Team

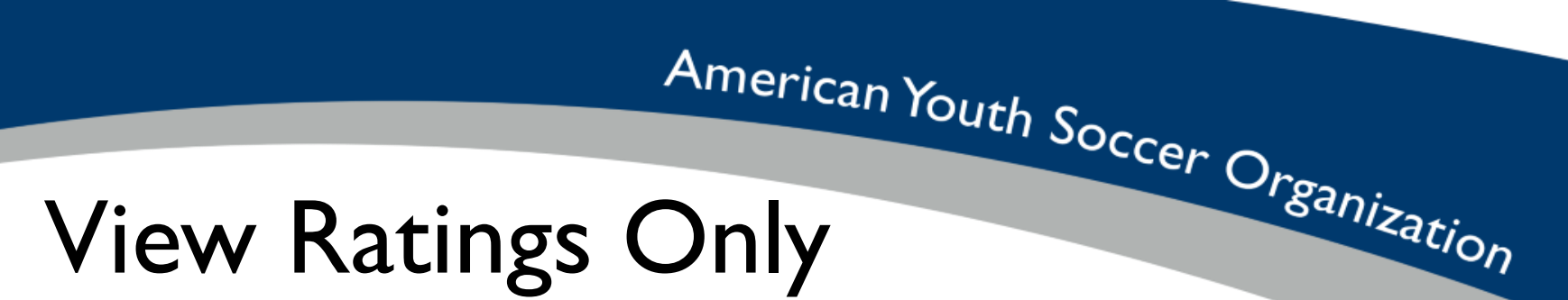

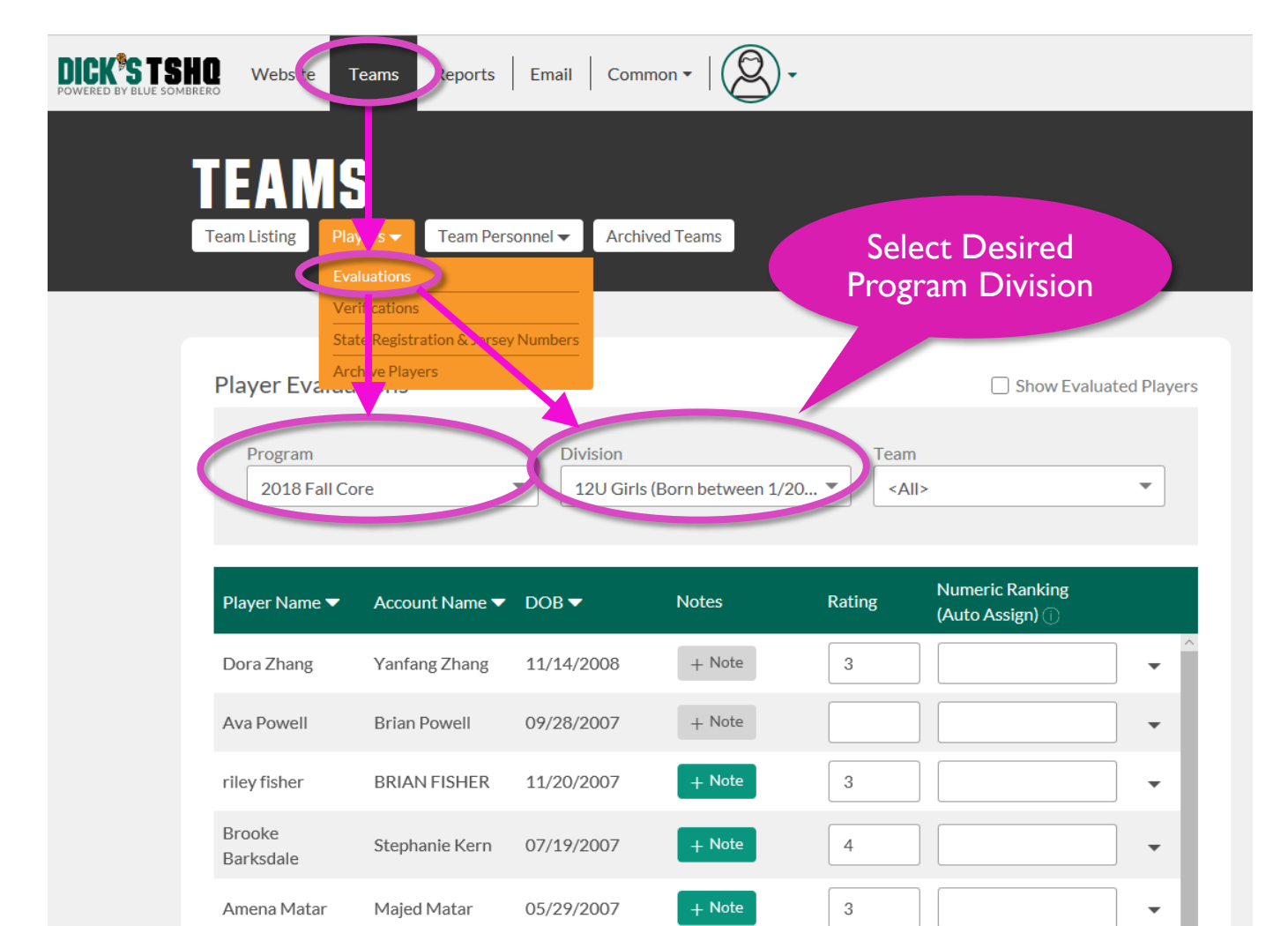

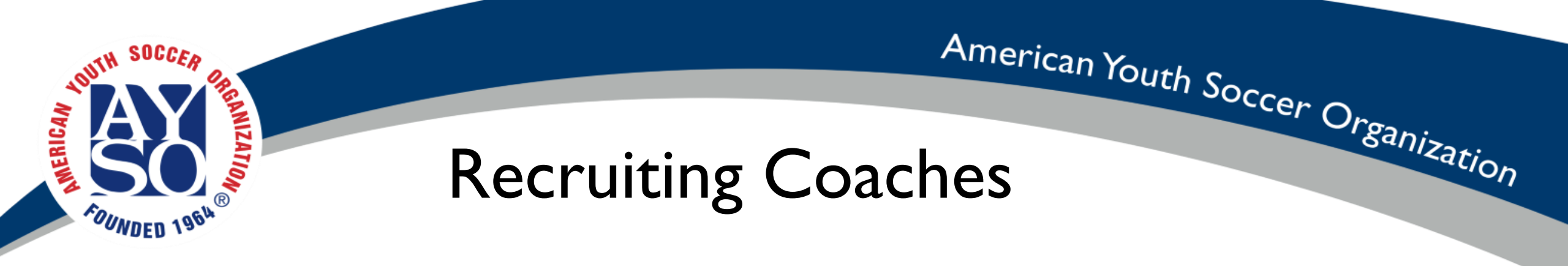

- Our most important job!!
- Most parents are afraid to make the first step as they never grew up with soccer and uncertain of the commitment
- Getting 2 coaches per team is huge for support season, balance out the load, and to maximize team potential

## NOUTH SOCCER ORRANZATION OF COUNDED 1964 B

- Ideal Team Head Coach and at least I Assistant Coach
- Recruit Coaches
  - Recruit at player assessments, parent meetings
  - Tip: Get Kids to ask parents to coach their team
  - Tip:Ask Parents to warm up with their child. Note which ones have experience those are your target

**Coach Recruiting** 

American Youth Soccer Organization

- Coach Recruitment email examples at Coordinator Corner
- Be encouraging and complimentary
- Keep all communications positive. You may not use threats to recruit coaches.
  - Do not say: No one is playing this year unless we can find X number of coaches.
  - Better to say: We are not able to form teams until we can find X number of head coaches. Please step up and help coach to ensure that "Everyone Plays" No Prior Soccer Experience required, we have some of the best coach instructors. All training is free, just requires your time.
- It helps to be specific with numbers in your emails such as we have X players and only Y coaches
- Use your personal story, tell a story and about why you started coaching or the benefit you get from being a coach. If you aren't a coach, borrow a story or tell about anther coach. Bob Hannah has a great story. See sample emails on website.

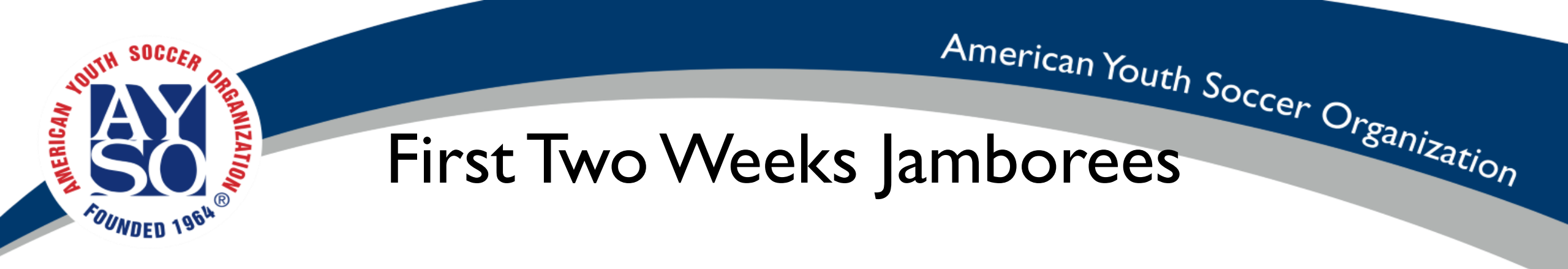

- Request all coaches attend
- Send email to division parents with schedule for their division
  - <u>Ayso498.org>Calendar>2018 Fall Field Schedule>Weekend Field Schedule</u>
- Ask Players to wear either blue or Red
- Have Red and Blue Pinnies on hand to even out teams
- Divide up into teams based on number of players and Fields
- Second week, can try breaking up based on proposed team assignment to test placement

#### American Youth Soccer Organization First two weeks Jamborees

AYSO Fall 2018 Weekend - July 31 - August 19 - V2 : Weekend

SOCCER

ANIZATION

MERICAN

| Field    | Time          | Sat Aug 04 | Sun Aug 05 | Sat Aug 11 | Sun Aug 12 | Sat Aug 18 |
|----------|---------------|------------|------------|------------|------------|------------|
|          | 09:00 - 11:00 |            |            | 14U Girls  |            | 14U Girls  |
| Dublin4  | 11:00 - 13:00 |            |            | 14U Boys   |            | 14U Boys   |
| Dubiin   | 13:00 - 15:00 |            |            |            |            |            |
|          | 15:00 - 20:00 |            |            | С          |            |            |
|          | 09:00 - 11:00 |            |            | 5U Girls   |            | 5U Girls   |
| Dublin 2 | 11:00 - 13:00 |            |            | 5U Boys    |            | 5U Boys    |
| Dubiin 2 | 13:00 - 15:00 |            |            |            |            |            |
|          | 15:00 - 20:00 |            |            |            |            |            |
|          | 09:00 - 11:00 |            |            | 10U Boys   |            | 10U Boys   |
| Dublin 2 | 11:00 - 13:00 |            |            | 10U Boys   |            | 10U Boys   |
| Dubin 3  | 13:00 - 15:00 |            |            |            |            |            |
|          | 15:00 - 20:00 |            |            | CI         |            |            |
|          | 09:00 - 11:00 |            |            | 7U Girls   |            | 7U Girls   |
| Dublin 4 | 11:00 - 13:00 |            |            | 7U Boys    |            | 7U Boys    |
| Dubiin 4 | 13:00 - 15:00 |            |            |            |            |            |
|          | 15:00 - 20:00 |            |            | CI         |            |            |
|          | 09:00 - 12:00 |            |            | 16U Girls  |            | 16U Girls  |
| Dublin 5 | 13:00 - 16:00 |            |            | 16U Boys   |            | 16U Boys   |
|          | 16:00 - 20:00 |            |            |            |            |            |
|          | 09:00 - 11:00 |            |            | OPEN       |            | OPEN       |
| Dublin C | 11:00 - 13:00 |            |            | OPEN       |            | OPEN       |
| Dubin 6  | 13:00 - 15:00 |            |            |            |            |            |
|          | 15:00 - 20:00 |            |            |            |            |            |

|           | 09:00 - 11:00 |  | 6U Boys   | 6U Boys   |
|-----------|---------------|--|-----------|-----------|
| Dublin 7  | 11:00 - 13:00 |  | 6U Boys   | 6U Boys   |
| Dubini /  | 13:00 - 15:00 |  |           |           |
|           | 15:00 - 20:00 |  |           |           |
|           | 09:00 - 11:00 |  | 6U Girls  | 6U Girls  |
| Dublin 8  | 11:00 - 13:00 |  | 6U Girls  | 6U Girls  |
| Dubinio   | 13:00 - 15:00 |  |           |           |
|           | 15:00 - 20:00 |  |           |           |
|           | 09:00 - 11:00 |  | 10U Girls | 10U Girls |
| Dublin 9  | 11:00 - 13:00 |  | 10U Girls | 10U Girls |
| Dubini J  | 13:00 - 15:00 |  |           |           |
|           | 15:00 - 20:00 |  |           |           |
| Palmer 1  | 08:00 - 20:00 |  | OPEN      | OPEN      |
|           | 08:00 - 10:00 |  | 12U Girls | 12U Girls |
| Palmer 2  | 10:00 - 12:00 |  | 12U Girls | 12U Girls |
| r anner 2 | 12:00 - 14:00 |  | 12U Boys  | 12U Boys  |
|           | 14:00 - 16:00 |  | 12U Boys  | 12U Boys  |
|           | 09:00 - 12:00 |  | 19U Girls | 19U Girls |
| Palmer 3  | 13:00 - 16:00 |  | 19U Boys  | 19U Boys  |
|           | 16:00 - 20:00 |  |           |           |
|           | 09:00 - 11:00 |  | 8U Girls  | 8U Girls  |
|           | 11:00 - 13:00 |  | 8U Boys   | 8U Boys   |
| Palmer 4  | 11.00 - 10.00 |  |           |           |
| Palmer 4  | 13:00 - 15:00 |  |           |           |

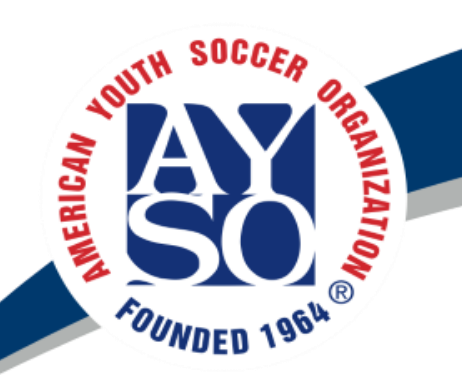

## Coach Certifications

- Required Training (Same for Head Coach and Assistant Coach) Instructions for completing training are at <u>asyo498.org>Coaches>Become an AYSO Coach</u>
  - Fill out volunteer application on ayso498.org.
  - Approved Volunteer Status
  - Completed Safe Haven since 2012
  - CDC Concussion Training every year (within past 12 months from the end of the season including tournament - mid Nov)
  - Age appropriate training
    - (insert training requirement Matrix or link to website)
  - AYSOU coaches must register for training on aysou

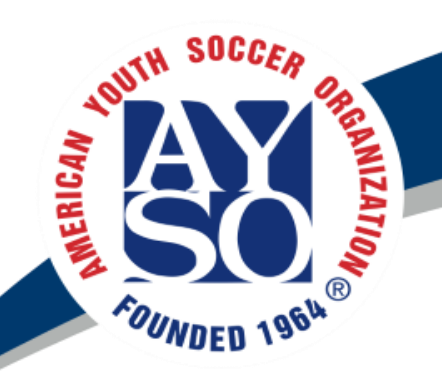

## Coach Certifications Cont.

- Coach Certification Matrix
  - Ayso498.org>coaches>coach certification matrix Must be logged in with Coordinator access to view
- Required training, Coordinators must make sure their coaches are completing their required training
  - Email/text/call coaches individually who need to complete training.
  - Sometimes you just have to pick up the phone and start calling coaches about completing their training.
- Incentives to Complete Training
  - Training Required for Area Tournament
  - Coach Shirts
  - Jackets
  - Assistant Coach

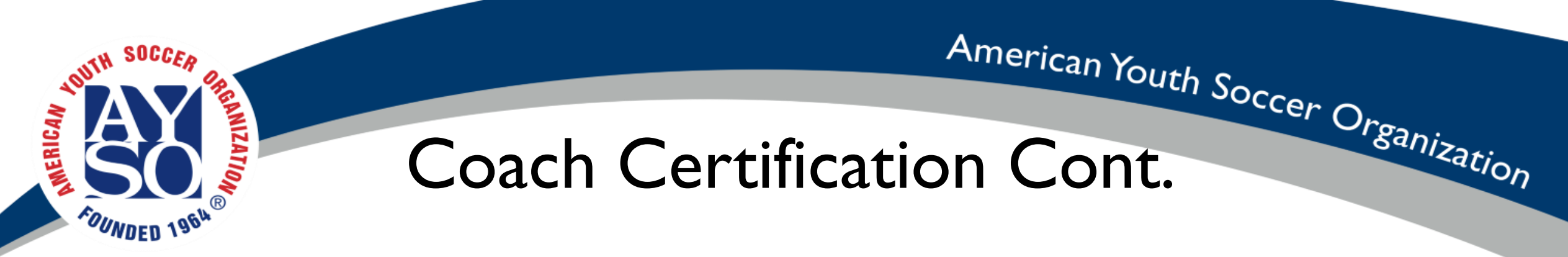

• DO NOT allocate a coach to a team or send them a list of players UNTIL they have an 1) approved volunteer status, 2) completed safe haven, and 3) completed CDC Concussion training.

| Division    | Certification Requirement | Theory                   | Field       | Prerequisites      | Manual           |
|-------------|---------------------------|--------------------------|-------------|--------------------|------------------|
| 5U & 6U     | 6U                        | Online                   | 1.5 hrs     |                    | AYSOU eBook      |
| 7U & 8U     | 8U                        | Online                   | 1.5 hrs     |                    | AYSOU eBook      |
| 10U         | 10U                       | Online                   | 1.5 hrs     |                    | AYSOU eBook      |
| 12U         | 12U                       | 2.5 hrs classroom        | 2.5 hrs     |                    | 12U Coach Manual |
| 14U         | Intermediate              | Online + 4 hrs classroom | Up to 5 hrs | 12U Coach          | AYSOU eBook      |
| 16U and 18U | J Advanced                | Online + 5 hrs classroom | Up to 5 hrs | Intermediate Coach | AYSOU eBook      |

#### **Coach Certification Requirements**

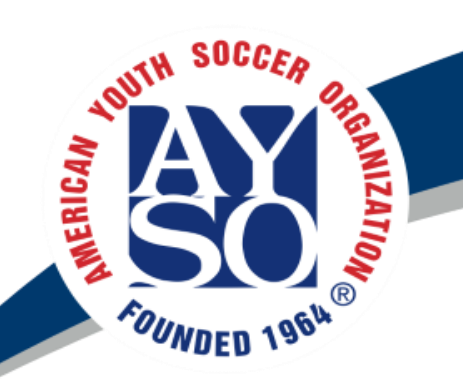

### Certification Matrix

- Posted to ayso498.org>Coordinator Corner (Coordinator level permission required)
- Red indicates not completed
- Coordinators need verify certifications, report any discrepancies
- Contact Coaches in RED who need training
- Notify Coaches often of training schedule. Confirm they are registered

| Volunteer<br>AYSO ID | Division Name       | Team Name        | Volunteer<br>Role | Volunteer<br>First Name | Volunteer<br>Last Name | Volunteer Approved | Safe Haven   | CDC Concussion | U-6 Online | U-6 Coach | U-8 Online | U-8 Coach | U-10 Online | U-10 Coach | U-12 Coach | Intermediate Coach | advanced Coach |
|----------------------|---------------------|------------------|-------------------|-------------------------|------------------------|--------------------|--------------|----------------|------------|-----------|------------|-----------|-------------|------------|------------|--------------------|----------------|
| 205440937            | 08-09-Girls 10U (Be | 10UG-07-William  | Assistant Coa     | Rachel                  | Schrandt               | Green - Eli        | 3/2/2018     | 3/2/2018       | F-E-I-0    | F-E-I-O   | F-E-I-O    | F-E-I-O   | Z-Online    | U-10 Coa   | F-E-I-0    | F-E-I-O            | F-E-I-O        |
| 205448631            | 08-09-Girls 10U (Be | 10UG-07-William  | Head Coach        | Amy                     | Williams               | Green - Eli        | 3/4/2018     | 3/4/2018       | F-E-I-0    | F-E-I-O   | F-E-I-O    | F-E-I-O   | Z-Online    | U-10 Coa   | F-E-I-0    | F-E-I-O            | F-E-I-O        |
| 81901174             | 08-09-Girls 10U (Be | 10UG-08-Cofer    | Head Coach        | David                   | Cofer                  | Green - Eli        | 4/2/2018     | 4/2/2018       | F-E-I-O    | F-E-I-O   | F-E-I-O    | F-E-I-O   | Z-Online    | F-E-I-0    | F-E-I-0    | F-E-I-O            | F-E-I-O        |
| 205787843            | 08-09-Girls 10U (Be | 10UG-08-Cofer    | Assistant Coa     | Stephanie               | Cofer                  | Green - Eli        | 4/4/2018     | 4/4/2018       | F-E-I-O    | F-E-I-O   | F-E-I-O    | F-E-I-O   | F-E-I-O     | F-E-I-0    | F-E-I-0    | F-E-I-O            | F-E-I-O        |
| 205673488            | 08-09-Girls 10U (Be | u10G-05-Pritchar | Assistant Coa     | Emily                   | Pritchard              | Green - Eli        | 4/6/2018     | 4/5/2018       | F-E-I-0    | F-E-I-O   | F-E-I-O    | F-E-I-O   | F-E-I-O     | U-10 Coa   | F-E-I-0    | F-E-I-O            | F-E-I-O        |
| 204537461            | 08-09-Girls 10U (Be | u10G-05-Pritchar | Head Coach        | Robert                  | Pritchard              | Green - Eli        | 3/20/2018    | 3/21/2018      | F-E-I-O    | F-E-I-O   | F-E-I-O    | F-E-I-O   | F-E-I-O     | U-10 Coa   | F-E-I-0    | F-E-I-O            | F-E-I-0        |
| 204102127            | 02 00 Ciala 10U (P  | Upplicated       | Annistant Con     | Malla                   | Decuse                 | Course Eli         | E E 1/0/1000 | 0/24/2017      | 5510       | E E L O   | E E L O    | E E L O   | Z Online I  | 11.10.0    | E E L O    | E E L O            | E E L O        |

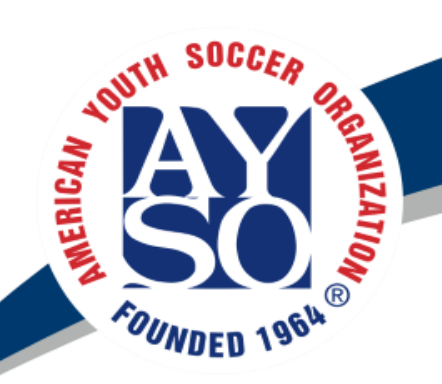

American Youth Soccer Organization AYSO 498 Madison AL 2018 Fall Coach Training Schedule

**Online Course is Prerequisite** 

Click for more details

12U Coach Classroom

AUG 25 | AUG 26 12:00 PM - 2:30 PM

6U, 8U, 10U, 12U Field Sessions AUG 25 | AUG 26 3:00 PM - 5:00 PM

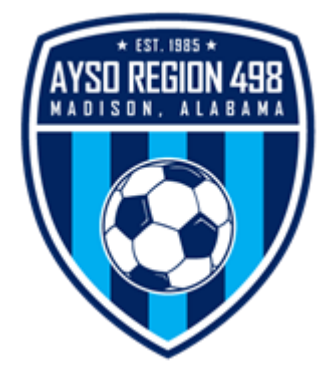

Intermediate Coach, Advanced Coach SEPT 8 8:00 AM - 6:30 PM

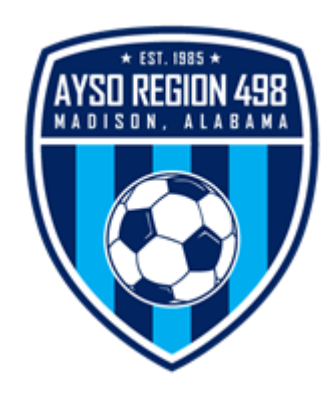

**Register at** 

**AYSOU.org** 

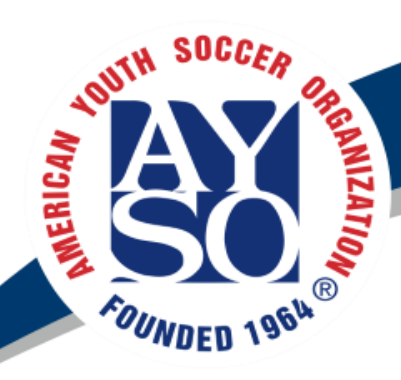

**Click for** 

more

details

#### 2018 Fall Referee Training Schedule

#### **8U Referee | Assistant Referee**

**Location - Dublin Recreation Center** 

Sat. AUG 18 - 1 PM - 4 PM Sun. SEPT 2 - 1 PM - 4 PM Thur. SEPT 13 - 5:30 PM - 9PM

#### **Regional Referee**

**Location - Dublin Recreation Center** 

Sat. AUG 18 - 1 PM - 6 PM Sun. SEPT 2 - 1 PM - 6 PM

#### **Intermediate Referee**

Sun. 30 SEPT - 1 PM - 9 PM

Referee Pre-Season Kickoff Meeting Open to all AYSO 498 Referees Sat. 18 AUG - 11 AM

Register at AYSOU.org

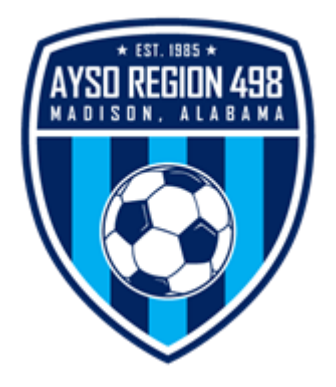

| Ch                                                                                                 | eck Coa                                            | ach Ce                                                                                                   | American Yo<br>ertificati                                            | <sup>uth</sup> Soccer<br>ONS                       | Organization                      |
|----------------------------------------------------------------------------------------------------|----------------------------------------------------|----------------------------------------------------------------------------------------------------|----------------------------------------------------------------------|----------------------------------------------------|-----------------------------------|
| FOUND AYSOUUTE LEARNING RESOURCES                                                                  | Transcripts eCommerce LMS Admin                    | Logout                                                                                                   |                                                                      |                                                    | Volunteer<br>AYSOID               |
| <ul> <li>Volunteer Certification Report</li> </ul>                                                 | Announcements                                      | Refresh<br>User First Last Due<br>Name Name Name Date<br>50102155 Luck Userwice<br>59183155 Hugh Hartwig | Coach<br>Haven Attempted                                             | Active Learner: 59183<br>Score Duration LE Details | 3155 C<br>Lild Folders            |
| <ul> <li>Sync Certificates</li> <li>Select Transcripts</li> </ul>                                  |                                                    | 59183155 Hugh Hartwig<br>59183155 Hugh Hartwig                                                           | Concussion Completed<br>Course<br>Regional Not<br>Referee            | 02:55:24 View                                      | View                              |
| <ul> <li>Set Active Learner to Volunteer<br/>AYSOID</li> <li>Locate Course, Select View</li> </ul> | Previous Reports: Learner Activity/Transcript with | LE Detail - Learning Folder: Cr                                                                          | Attempted<br>AYSO's<br>Active Learner: 59183155<br>h Hartwig R:498 ~ | C                                                  | Verify<br>Date                    |
| Verify Course Title                                                                                | User First Last<br>Name Name Name Email            | Due Learning<br>Due Folder Course<br>Date Path                                                           | Folder LE<br>Type Name pmpletion Complete Prog                       | Not<br>gress Attempted Success Passed              | Failed Duration Date Time Session |
| <ul><li>Verify Completion Status</li><li>Verify Date</li></ul>                                     | 59183155 Hugh Hartwig Hhartwig@bells               | outh.net CDC:<br>Concussion<br>Course                                                                    | ourse Heads Complete 1                                               |                                                    | 02:55: 4 08/08/2017 0:20:29 PM    |

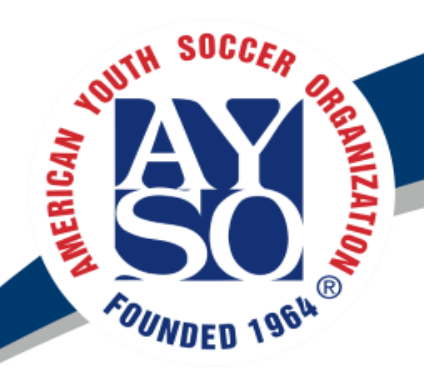

## Coach Certifications Lookup

- Coach Certification Matrix
  - Updated by RCA
  - Located at Ayso498.org in Coordinator Corner
- BSB has issues reporting some certifications so Coordinator should verify each coach and report discrepancies with the Matrix
- Look up on aysou.org
  - Transcripts->Transcript History
  - Replace AYSOID in URL with coach's AYSOID
  - If information is incomplete, notify RCA
- Check BSB for Coordinator Access level

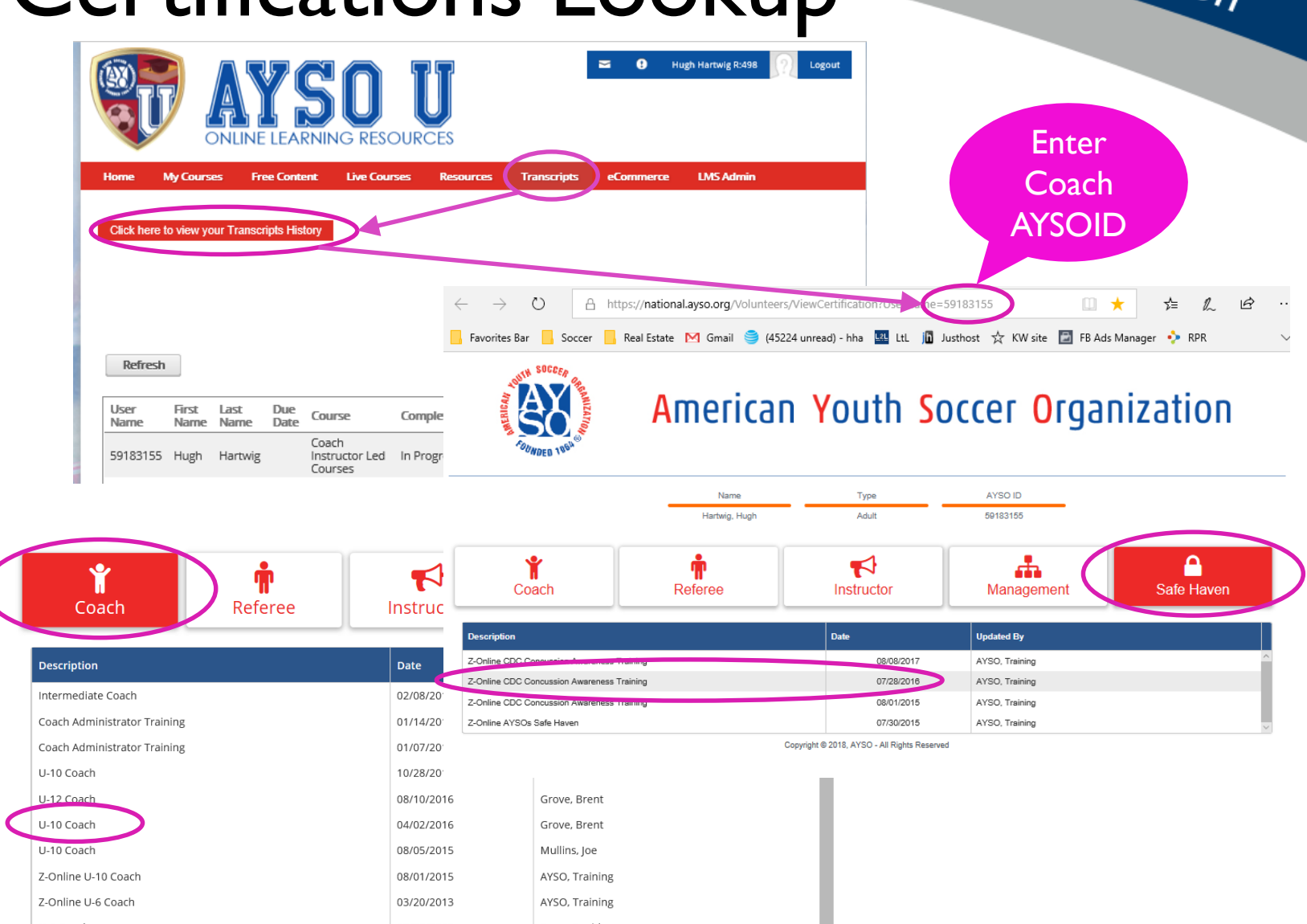

| CHANNEL SOCCER                                     | American Youth<br>neck Certifications Cont.                                                                                                    | Soccer Organization                                                                     |
|----------------------------------------------------|----------------------------------------------------------------------------------------------------|-----------------------------------------------------------------------------------------|
| FOUNDED 19<br>Home My Courses Free Content Live Co | USER       Transcripts       eCommerce       LMS Admin         Announcements       Active Learner:       59183155       ©         Vser       First       Last       Due       Course       Completion       Success       Score       Duration       LE Details       Child Folders         Susses       First       Last       Due       Course       Completion       Success       Score       Duration       LE Details       Child Folders         Susses       First       Last       Due       Course       Completion       Success       Score       Views       Views                                                                                                    | Enter Active<br>Learner AYSOID<br>and refresh                                           |
|                                                    | 59183155       Hugh       Hartwig       Hartwig       CDC:<br>Concussion       Completed       02:55:2       View       View         59183155       Hugh       Hartwig       Regional<br>Referee       Not<br>Attempted       02:55:2       View       View         59183155       Hugh       Hartwig       Regional<br>Referee       Not<br>Attempted       View       View       View         59183155       Hugh       Hartwig       Referee<br>Training       Not<br>Attempted       View       View       View         59183155       Hugh       Hartwig       Referee<br>Training       Not<br>Attempted       View       View       View         Forevious Reports:       Learner Activit//Transcript.with LE Detail - Learning Folder: CDC: Concussion Course - User: Hugh Hartwig R:498 v       View       Not<br>Attempted         View       Name       Name       Email       Due       Learning Folder: CDC: Concussion Course - User: Hugh Hartwig R:498 v         View       Name       Name       Email       Due       Corrussion       Course       Folder       Not<br>Attempted         S9183155       Hugh       Hartwig       Hartwig@bellsouth.net       CDC:<br>Course       Concussion       Course       Hards       Complete       Not<br>Attempted         With N       Page Size: | d Success Passed Failed Duration Date Time Session Tim<br>02:55: 4 08/08/2017 6:2:29 PM |

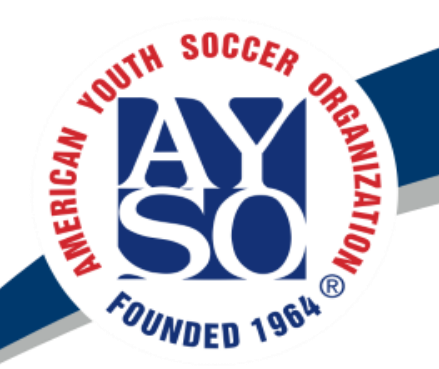

## Check Certifications Cont.

|   | 59183155 | Hugh | Hartwig | Hhartwig@bellsouth.net | Instructor<br>Led<br>Courses | Instructor<br>Led<br>Courses          | Folder | VIP Buddy<br>Training and<br>Certification | Not<br>Attempted |   | 1 |          |                       |                                                                        |
|---|----------|------|---------|------------------------|------------------------------|---------------------------------------|--------|--------------------------------------------|------------------|---|---|----------|-----------------------|------------------------------------------------------------------------|
|   | 59183155 | Hugh | Hartwig | Hhartwig@bellsouth.net | Instructor<br>Led<br>Courses | Coach<br>Instructor<br>Led<br>Courses | Folder | Webinar-<br>Coach<br>Administrator         | Not<br>Attempted |   | 1 |          |                       |                                                                        |
|   | 59183155 | Hugh | Hartwig | Hhartwig@bellsouth.net | Instructor<br>Led<br>Courses | Coach<br>Instructor<br>Led<br>Courses | Folder | Coach<br>Administrator<br>Training         | Complete         | 1 |   | Passed 1 | 01/07/2018 2:00:00 AM | Area 5C<br>Madison Al<br>Winter<br>Super Cam<br>- Coach<br>Adinistrato |
|   | 59183155 | Hugh | Hartwig | Hhartwig@bellsouth.net | Instructor<br>Led<br>Courses | Coach<br>Instructor<br>Led<br>Courses | Folder | 6U Coach                                   | Not<br>Attempted |   | 1 |          |                       |                                                                        |
|   | 59183155 | Hugh | Hartwig | Hhartwig@bellsouth.net | Instructor<br>Led<br>Courses | Coach<br>Instructor<br>Led<br>Courses | Folder | 8U Coach                                   | Not<br>Attempted |   | 1 |          |                       |                                                                        |
| 4 | 59183155 | Hugh | Hartwig | Hhartwig@bellsouth.net | Instructor<br>Led<br>Courses | Coach<br>Instructor<br>Led<br>Courses | Folder | 10U Coach                                  | Complete         | 1 |   | Passed 1 | 05/30/2017 1:00:00 AM | 10U Coach<br>Training<br>Madison Al                                    |
|   | 59183155 | Hugh | Hartwig | Hhartwig@bellsouth.net | Instructor<br>Led<br>Courses | Coach<br>Instructor<br>Led<br>Courses | Folder | 12U Coach                                  | Not<br>Attempted |   | 1 |          |                       |                                                                        |
|   |          |      |         |                        | Instructor                   | Coach                                 |        | 1. P.                                      |                  |   |   |          |                       | Intermedia                                                             |

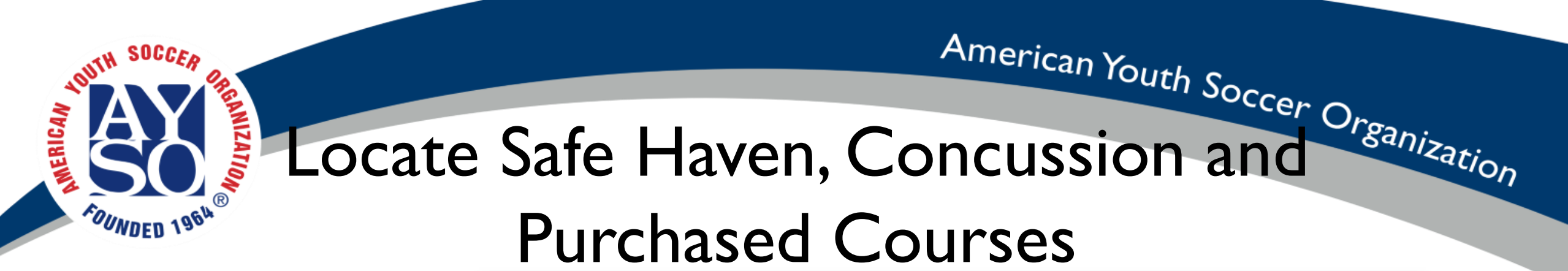

- Log into aysou.org
- Select "My Courses"
- "Open" to Complete Course
- Purchase Courses through eCommerce tab

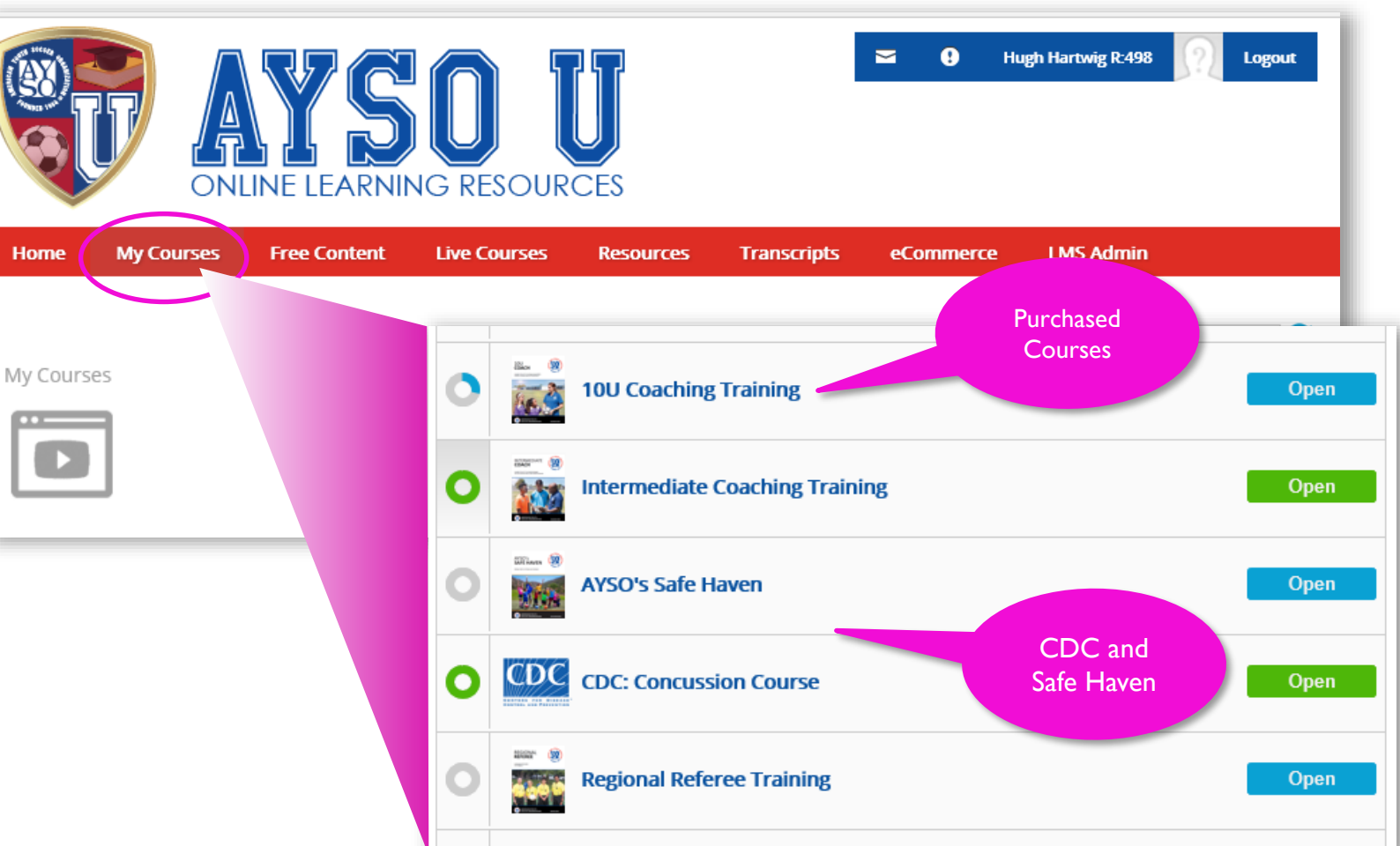

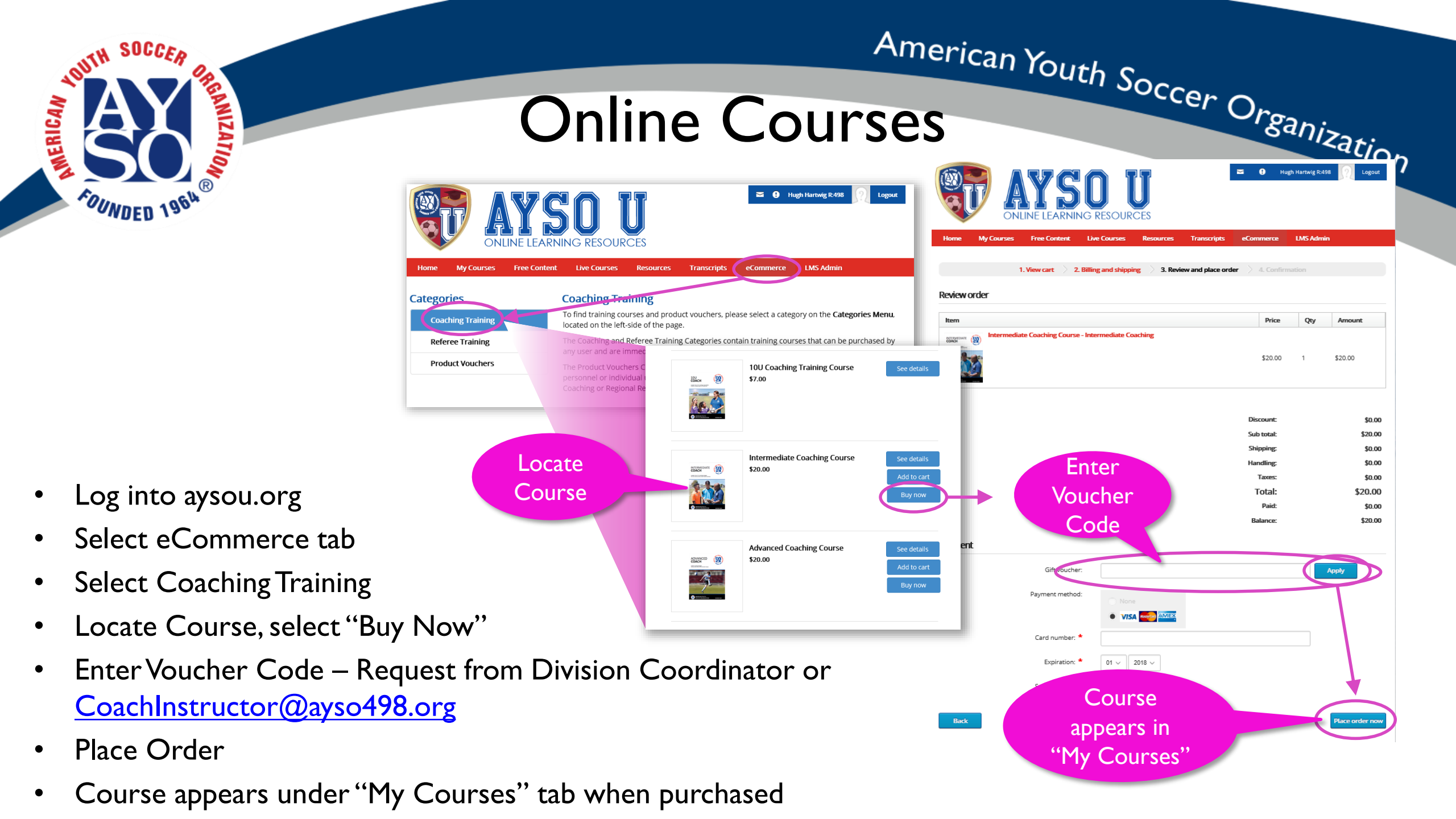

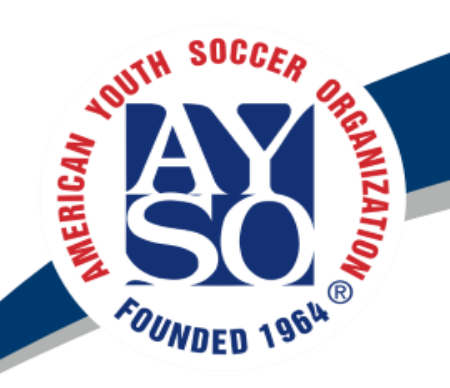

## Field Training AYSOU

- AYSOU
  - Field Training
  - Distribute Vouchers for classroom/field training
    - Coach Instructor allocates vouchers to coordinators to distribute
    - Managed on shared google doc, Unused vouchers reclaimed at end of season
  - Complete online training and register for Classroom and field sessions.
  - Instructions on ayso498.org > Coaches > Become an AYSO Coach
  - Vouchers
    - Distributed to coordinators to send to coaches
    - Create and Share document with coordinators

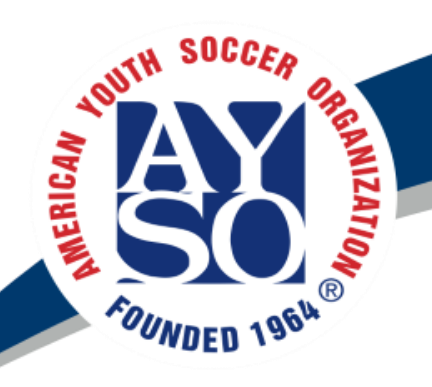

- Log into aysou.org
- Live Courses
- Locate Course
- Locate Session
  - Verify the date, time, and location
- Select Register

## Register for Field Training

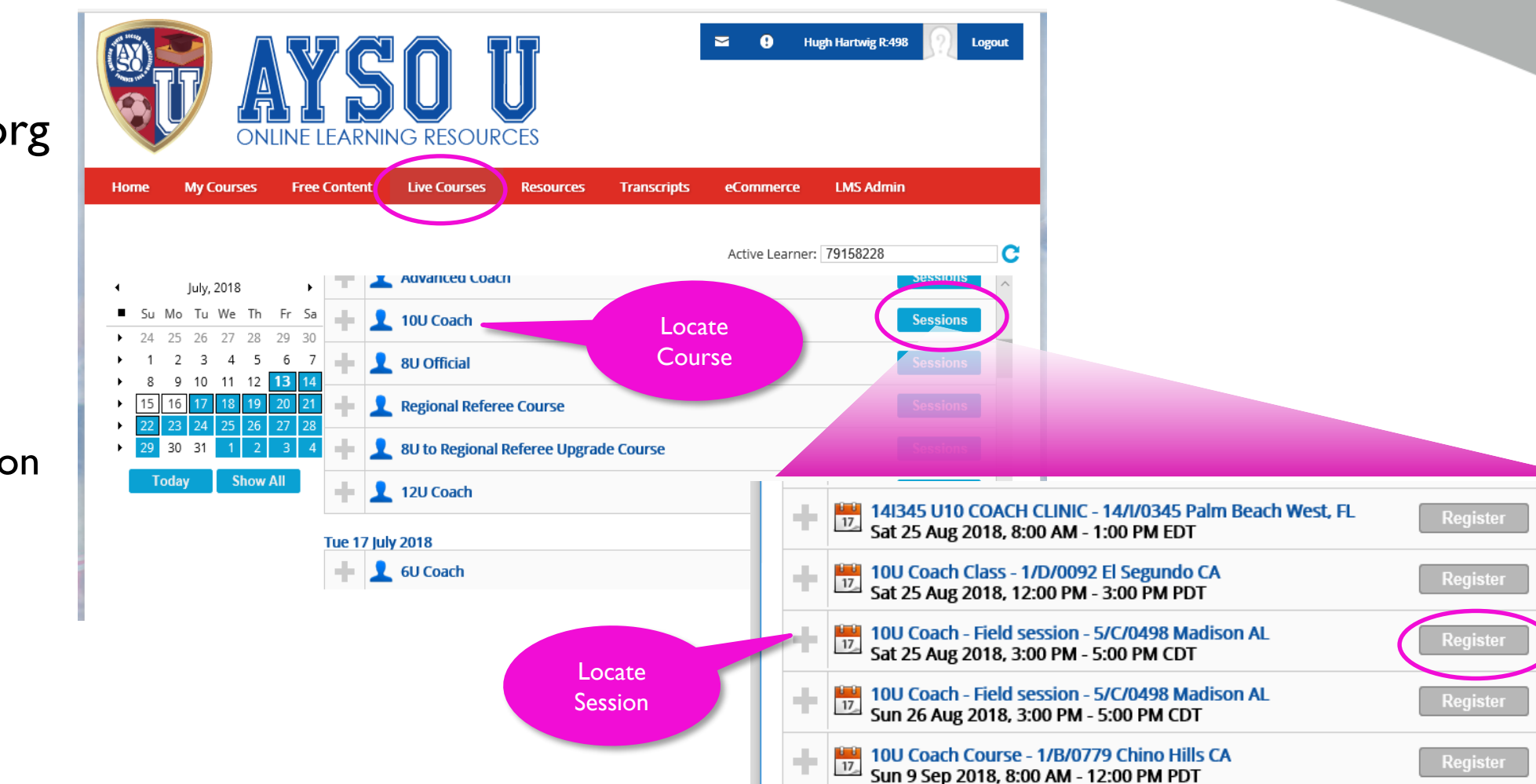

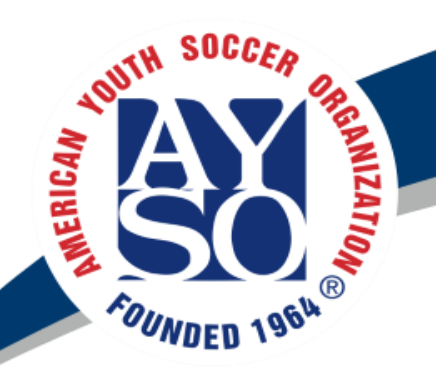

## Practice Schedule

- Scheduler will send out multiple revisions allocate practice fields to each division
  - Lit fields have set schedules 5-6:30, 6:30-8:00, 8:00-9:30
  - Coaches can choose practice time on Unlit fields between
     5:00 PM and dark. Note it gets dark by 6:45 PM toward the end of the Fall season.
- Coordinator allocates fields within their division
  - Ask coaches for their top 3 preferred for practice time and fields
  - Coaches with multiple teams or work conflicts have priority
  - If cannot fix within then work with scheduler and other coordinators
  - to swap slots. Coaches must communicate change requests with scheduler through coordinator.
  - Lots of communication and patience is required here as usually takes 3 or 4 iterations to get 1,500 kids on the field every week
  - Give all coach their first practice choice then distribute the second choices.
  - Coaches can coach multiple teams but only practice with one team at a time unless approved by RC.

| 2018 AYSO Spri<br>( <mark>Sp</mark> i | ng Season Practice Sch<br>ring Season) | nedule  |         |          | RevF 5:30pm<br>03/12/18 |                                        |
|---------------------------------------|----------------------------------------|---------|---------|----------|-------------------------|----------------------------------------|
|                                       | Monday                                 | Tuesday | Wed     | Thursday | Friday                  | Saturday                               |
| Dublin 1 North/West (5:00-6:30)       | 12UG                                   | 1410    | 12UG    | 14110    | 12UG                    |                                        |
| Dublin 1 North/East (5:00-6:30)       | 12UG                                   | 1400    | 12UG    | 1405     | 12UG                    |                                        |
| Dublin 1 South/West (5:00-6:30)       | 12UB                                   | 4400    | 12UB    | 4400     | 12UB                    |                                        |
| Dublin 1 South/East (5:00-6:30)       | 12UB                                   | 1408    | 12UB    | 1408     | 12UB                    | 8:00am-3:00pm<br>AYSO Core             |
| Dublin 1 North (Lights 6:30-8:00)     | Open                                   | 100000  | Open    | 46114000 | Open                    | 3:00pm-8:00pm Club<br>Games/Friendlies |
| Dublin 1 South (Lights 6:30-8:00)     | Open                                   | 160/186 | Open    | TRUTAG   | Open                    |                                        |
| Dublin 1 North (Lights 8:00-9:30)     |                                        | 100000  | 100000  | 1011/07  | 1011105                 |                                        |
| Dublin 1 South (Lights 8:00-9:30)     | 160/188                                | 160/188 | 160/188 | 160/188  | 160/188                 |                                        |
| Dublin 2 A (U5/6) North               | 5UB                                    | U4      | 5UB     | U4       | 5UB                     |                                        |
| Dublin 2 A (U5/6) South               | 5UB                                    | U4      | 5UB     | U4       | 5UB                     |                                        |
| Dublin 2 B (U5/6) North               | 5UB                                    | 5UB     | 5UB     | 5UB      | 5UB                     |                                        |
| Dublin 2 B (U5/6) South               | 5UB                                    | 5UB     | 5UB     | 5UB      | 5UB                     | 8:00am-3:00pm                          |
| Dublin 2 C (U5/U6) North              | 5UG                                    | 5UB     | 5UG     | 5UB      | 5UG                     | AYSO Core                              |
| Dublin 2 C (U5/U6) South              | 5UG                                    | 5UG     | 5UG     | 5UG      | 5UG                     |                                        |
| Dublin 2 D (U5/U6) North              | 5UG                                    | 5UG     | 5UG     | 5UG      | 5UG                     |                                        |
| Dublin 2 D (U5/U6) South              | 5UG                                    | 5UG     | 5UG     | 5UG      | 5UG                     |                                        |
| Dublin 3 North                        | 10UB                                   | 10UG    | 10UB    | 10UG     | 10UB                    | 8:00am-3:00pm<br>AYSO Core             |
| Dublin 3 South                        | 10UB                                   | 10UG    | 10UB    | 10UG     | 10UB                    | 3:00pm-Dark<br>Club Games/Friendlies   |
| Dubin 4 A1                            | 8UB                                    | 8UB     | 8UB     | 8UB      | 8UB                     |                                        |
| Dubin 4 A2                            | 8UB                                    | 8UB     | 8UB     | 8UB      | 8UB                     |                                        |

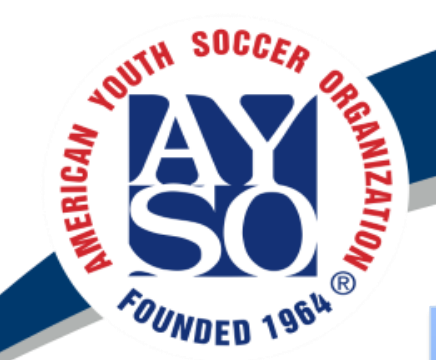

## Practice Field Allocation

| 2018 AYSO Spri<br><mark>(Sp</mark> i | ng Season Practice Sch<br>ring Season) | nedule   |          |           | RevF 5:30pm<br>03/12/18 |                                        | 03/12/18 -<br>05/20/18 |
|--------------------------------------|----------------------------------------|----------|----------|-----------|-------------------------|----------------------------------------|------------------------|
|                                      | Monday                                 | Tuesday  | Wed      | Thursday  | Friday                  | Saturday                               | Sunday                 |
| Dublin 1 North/West (5:00-6:30)      | 12UG                                   | 1418     | 12UG     | 14118     | 12UG                    |                                        |                        |
| Dublin 1 North/East (5:00-6:30)      | 12UG                                   | 1405     | 12UG     | 1405      | 12UG                    |                                        |                        |
| Dublin 1 South/West (5:00-6:30)      | 12UB                                   | 4405     | 12UB     | 4400      | 12UB                    |                                        |                        |
| Dublin 1 South/East (5:00-6:30)      | 12UB                                   | 1408     | 12UB     | 1408      | 12UB                    | 8:00am-3:00pm<br>AYSO Core             | Club Games/Friendlies  |
| Dublin 1 North (Lights 6:30-8:00)    | Open                                   | 161/19/6 | Open     | 1611/19/2 | Open                    | 3:00pm-8:00pm Club<br>Games/Friendlies |                        |
| Dublin 1 South (Lights 6:30-8:00)    | Open                                   | 160/186  | Open     | 160/186   | Open                    |                                        |                        |
| Dublin 1 North (Lights 8:00-9:30)    | 461/485                                | 401/495  | 4611/485 | 4611/480  | 4611/485                |                                        |                        |
| Dublin 1 South (Lights 8:00-9:30)    | 160/188                                | 160/188  | 160/168  | 100/168   | 160/168                 |                                        |                        |
| Dublin 2 A (U5/6) North              | 5UB                                    | U4       | 5UB      | U4        | 5UB                     |                                        |                        |
| Dublin 2 A (U5/6) South              | 5UB                                    | U4       | 5UB      | U4        | 5UB                     |                                        |                        |
| Dublin 2 B (U5/6) North              | 5UB                                    | 5UB      | 5UB      | 5UB       | 5UB                     |                                        |                        |
| Dublin 2 B (U5/6) South              | 5UB                                    | 5UB      | 5UB      | 5UB       | 5UB                     | 8:00am-3:00pm                          |                        |
| Dublin 2 C (U5/U6) North             | 5UG                                    | 5UB      | 5UG      | 5UB       | 5UG                     | AYSO Core                              |                        |
| Dublin 2 C (U5/U6) South             | 5UG                                    | 5UG      | 5UG      | 5UG       | 5UG                     |                                        |                        |
| Dublin 2 D (U5/U6) North             | 5UG                                    | 5UG      | 5UG      | 5UG       | 5UG                     |                                        |                        |
| Dublin 2 D (U5/U6) South             | 5UG                                    | 5UG      | 5UG      | 5UG       | 5UG                     |                                        |                        |
| Dublin 3 North                       | 10UB                                   | 10UG     | 10UB     | 10UG      | 10UB                    | 8:00am-3:00pm<br>AYSO Core             | Club Games/Eriandling  |
| Dublin 3 South                       | 10UB                                   | 10UG     | 10UB     | 10UG      | 10UB                    | 3:00pm-Dark<br>Club Games/Friendlies   | oran Games/Friendlies  |
| Dubin 4 A1                           | 8UB                                    | 8UB      | 8UB      | 8UB       | 8UB                     |                                        |                        |
| Dubin 4 A2                           | 8UB                                    | 8UB      | 8UB      | 8UB       | 8UB                     |                                        |                        |

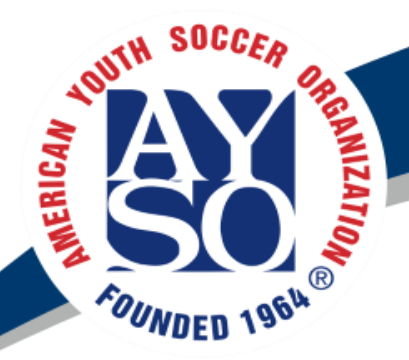

## Team Formation - Balancing

- Practice availability
  - Ask players what days/times they are not available to practice
    - Suggest Use Google Form to easily track player responses
  - Avoid moving players once players have been notified (requires Coordinator RC, Coach, and Parent approval)
- Player Rating (I Game Changer, 5 Novice)
- Age
  - Don't forget to consider age, esp with upper divisions with 2 years between. 2nd year players are more experienced than first year players.
  - Try to have even number of 1st year and 2nd year players per team.
  - For younger divisions, keep even number of younger and older players per team
- Experience Level
  - If this information is available, consider number of years' experience
- The AYSO Reference Book discusses a few ways to balance teams in section 8:19. Please read.

#### Team Formation

SOCCE

**MERICAN** 

#### • Plan forming teams initially with the minimal number of players to allow for placement of late registrations. We are expecting X+ more registrations.

American Youth Soccer Organization

- There should be very few max size teams per division if at all.
- Forming teams with last years ratings does not include new players and late registrations. Wait until the last minute to form teams allows for better balanced teams or leave room for additions.
- Consider coach's experience when balancing teams. Think about coach retention. Giving a slightly higher rated team to a coach that knows nothing about soccer may give the coach a better chance on coming back next year. A coach that played and or has been coaching soccer for years **should, but not all,** be able to take a lower rated team and make them better.

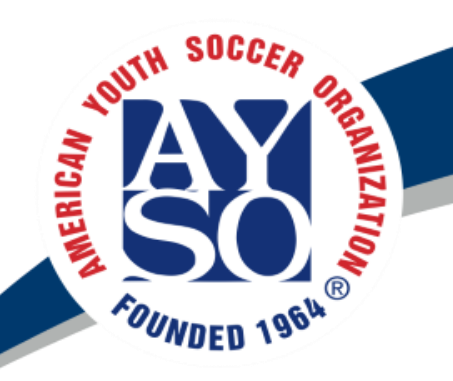

# Team Formation Cont.

- Team sizes
  - Commissioner approval required for exceeding the max number of players for a division.
  - Smaller teams allow more play time, more touches, and fewer sitting out during games
    - 9v9 with 12 players means 2 players can only play half the game.
    - HINT: game lineup is much easier with fewer subs.
  - More Players will register during the first few weeks of the season so allow room.
  - 5U-8U must have an even number of teams

| Division  | Number of Play | Players |         |  |
|-----------|----------------|---------|---------|--|
|           | Min            | Мах     |         |  |
| U5 – U8   | 5              | 6       | 4 v 4   |  |
| U10       | 8              | 9       | 7 v 7   |  |
| U12       | 10             | 12      | 9 v 9   |  |
| U14       | 14             | 15      | 11 v 11 |  |
| U16 – U19 | 13             | 18      | 11 v 11 |  |

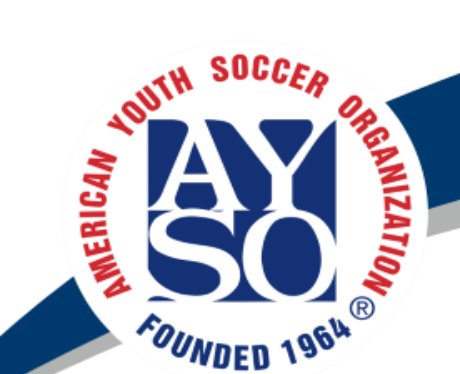

#### American Iouth Soccer Organization Age Guide

| Age Guild for 2018-2019 Membership Year (MY2018)                                    |            |                          |                    |     |      |            |         |         |        |
|-------------------------------------------------------------------------------------|------------|--------------------------|--------------------|-----|------|------------|---------|---------|--------|
| Division                                                                            | Birth Year | Born Between             | Players            | GK  | Ball | Goal Size  | Heading | Offside | Game   |
|                                                                                     |            |                          |                    |     | Size |            | Allowed |         | Length |
| 19U                                                                                 | 2000-2003  | 1/1/2000 and 12/31/2003  | llvll              | Yes | 5    | 8' x 24'   | Yes     | Yes     | 90 Min |
| 16U                                                                                 | 2003-2005  | 1/1/2003 and 12/31/2005  | v                  | Yes | 5    | 8' × 24'   | Yes     | Yes     | 80 Min |
| I4U                                                                                 | 2005-2007  | 1/1/2005 and 12/31/2007  | v                  | Yes | 5    | 8' x 24'   | Yes     | Yes     | 70 Min |
| 12U                                                                                 | 2007-2009  | 1/1/2007 and 12/31/2009  | 9v9                | Yes | 4    | 7' × 21'   | Yes     | Yes     | 60 Min |
| 10U                                                                                 | 2009-2010  | 1/1/2009 and 6/31/2011   | 7v7                | Yes | 4    | 6.5' 18.5' | No      | Yes     | 50 Min |
| 8U                                                                                  | 2011       | 1/1/20011 and 6/31/2012  | 4v4                | No  | 3    | 4' × 6'    | No      | No      | 40 Min |
| 7U                                                                                  | 2012       | 1/1/20012 and 6/31/2013  | 4v4                | No  | 3    | 4' × 6'    | No      | No      | 40 Min |
| 6U                                                                                  | 2013       | 1/1/20013 and 6/31/2014  | 4v4                | No  | 3    | 4' × 6'    | No      | No      | 30 Min |
| 5U                                                                                  | 2014       | 1/1/20014 and 6/31/2015  | 4v4                | No  | 3    | 4' × 6'    | No      | No      | 30 Min |
| 4U<br>Playground                                                                    | 2015       | 1/1/20015 and 12/31/2015 | Individual<br>Play | No  | 3    | No Goals   | No      | No      | 60 Min |
| This age guide is for games and competitions that begin on or after August 1, 2018. |            |                          |                    |     |      |            |         |         |        |

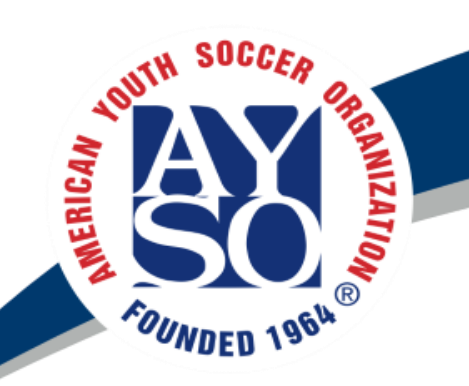

#### Team Formation Cont.

- Distribute Game Cards
  - Coaches should have access to this
- Export eSignature pages to PDF, send to coaches
  - Coaches do not have access
  - Instructions on ayso498.org
  - Best for coaches to print and keep on hand for easy retrieval, phone is not always reliable or available.
- Teams allocation in Blue Sombrero
  - Players can only play down with the RC approval. Approval to play up is required if they are not with-in 6 months of the age cut-off. Change must be made by RC or Registrar in BSB before player can be allocated to a team.

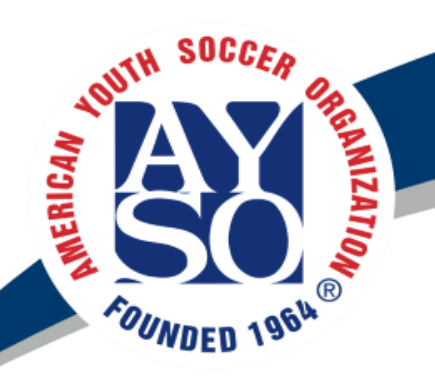

## Player Rating Scale

#### RATING DESCRIPTION

- 5. Beginning Player
  - Just starting to acquire the basic skills required to play at age-level. Player has not yet mastered them and does not use them regularly in games.
- 4. Developing Player
  - Has basic ability with the skills presented throughout the season, and the player can use them to a small degree during games.

#### 3. Mid-level

- Player has acquired all of the age appropriate skills, uses them effectively during practice, and frequently during games.
- Player also understands positional awareness, but may not always show mastery.
- Player understands teamwork and plays effectively (passes, makes runs, etc.) during games.
- 2. Above Average
  - Player has acquired all of the age appropriate skills, uses them consistently both in practice and in games. Player uses them skillfully to a
    higher degree than most other players.
  - Player shows solid understanding of positional awareness and can play most positions effectively (Offense, midfield, defense, and goal keeper where appropriate).
  - Player shows highly effective teamwork during games and makes effective use of his/her teammates (passing, runs into space, gets open for passes).
- 1. Game Changer
  - Player has mastered all of the age appropriate skills, uses them consistently in practice and games without prompting.
  - Player also displays skills that are higher than current age level and uses them consistently in games.
  - Player is often the most effective on the field a game-changer in key positions: Offense, midfield, defense, goal keeper where appropriate.

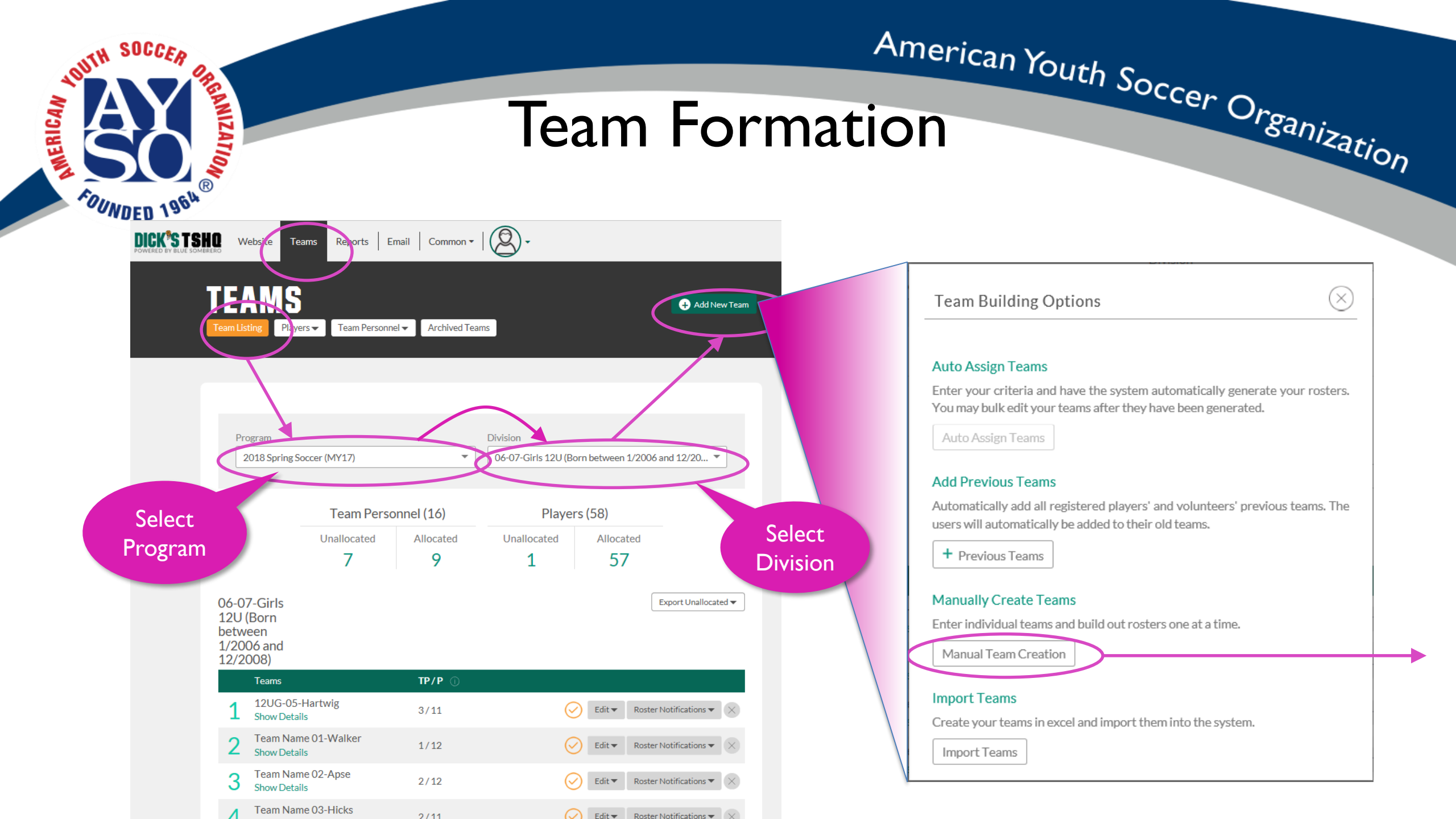

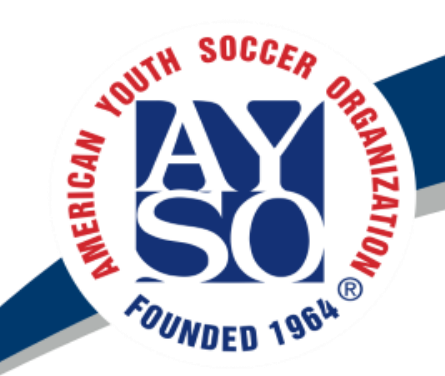

#### Team Formation Cont.

|                                                                                                    |                                                                                                    | A | American Y                                                                                                    | ,<br>011+L                                                                                                    | c                                                                                                    |                                                                                                    |  |
|----------------------------------------------------------------------------------------------------|----------------------------------------------------------------------------------------------------|---|----------------------------------------------------------------------------------------------------|----------------------------------------------------------------------------------------------------|----------------------------------------------------------------------------------------------------|----------------------------------------------------------------------------------------------------|--|
| Team Formation Cont. Cont. Conter Organization                                                                                                    |                                                                                                    |   |                                                                                                    |                                                                                                    |                                                                                                    |                                                                                                    |  |
| 12UG-05-Hartwig         1         Ceam Details         Program Name         O18 Spring Soccer (MY17)         12UG-05-Hartwig         Addition         Addition         Kinter Team<br>Name to<br>Match<br>Sportac.us | Image: Distribution of the state of the state of th |   | 12UG-05-Hartwig         1       2       Which we have the second of the second of | Personnel<br>Dunteers would you li<br>Name ◄<br>Corey Hill<br>Hugh Hartwig<br>Antoinette Apse<br>David<br>Hutchinson<br>Associated<br>ig<br>Camille Ha<br>(1202–05-<br>Ind<br>OS Hartwig<br>en Zoie Lake<br>Hartwig) | Allocated Teams<br>Allocated Teams<br>Team Name 02-<br>Apse, 10UG-01-<br>Apse, C10U-02-<br>Apse, C10U-02-<br>Apse<br>Players<br>rtwig<br>Hartwig)<br>ind (12UG-<br>)<br>2UG-05- | Add Team Personnel Information ()<br>Add Team Personnel Information ()<br>Add Team Personnel Info<br>Add Team Personnel Info<br>Alyra Hill (12UG-05-<br>Hartwig)<br>Camille Hartwig<br>(12UG-05-Hartwig)<br>Alexis Apse (Team<br>Name 02-Apse),<br>Brooke Apse (Team<br>Name 02-Apse)<br>No Answer |  |
|                                                                                                    |                                                                                                    |   |                                                                                                    |                                                                                                    |                                                                                                    | Save & Contin                                                                                                    |  |

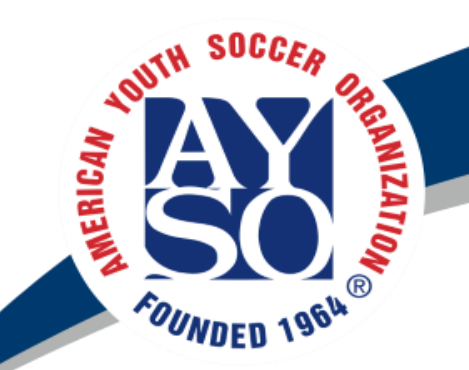

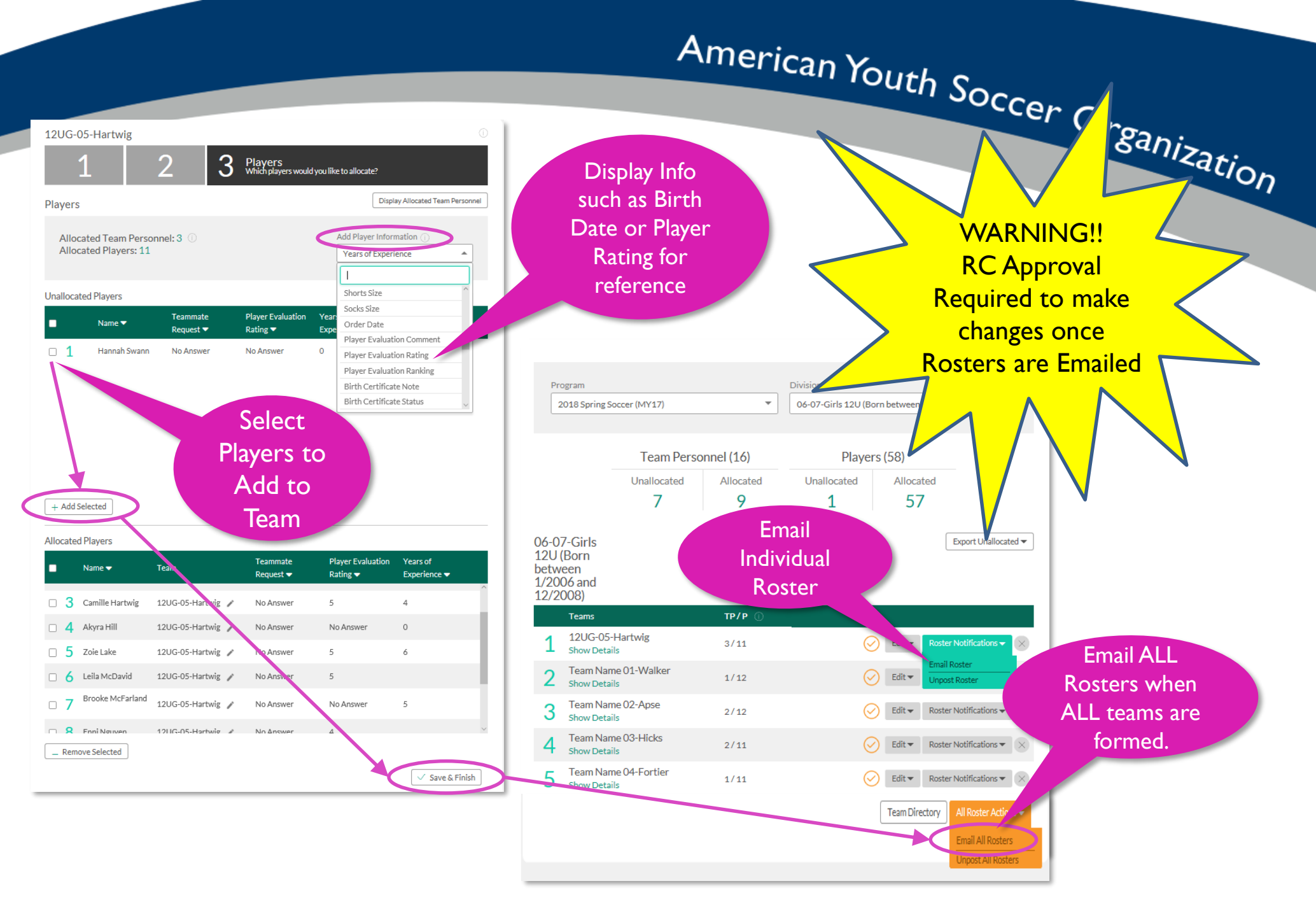

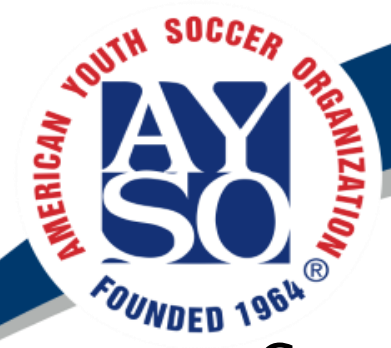

### Concernant outer Soccer Organization

- Coordinators provide main communication to their respective coaches and players
- Coordinator assigned Email address
  - Example: GI2U@ayso498.org
  - Check regularly during the season.
  - Best to use this account for sending emails to parents
  - Add to your phone and desktop email client
  - Make sure you are getting emails from <u>coordinators@ayso498.org</u> and to your personal email
- Recommend making an email group with all coaches in your division.
  - Note: Coach contact info in BSB is associated with the primary account owner, so you may need to correct this for some coaches if they are listed as secondary contact.
- Keep a list of coach emails and Phone Numbers handy
- Confirm coaches are receiving your emails.
- Confirm coaches are communicating to their players/parents, and providing important information
- When possible, let coaches communicate team specific information to their teams.
- For important information or timely information, consider sending to the entire division via BSB

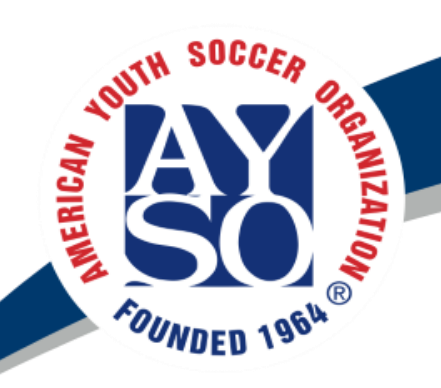

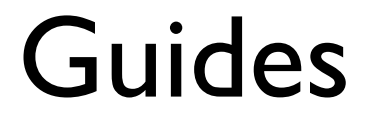

American Youth Soccer Organization

- coordinators@ayso498.org
  - Ask for help, get email templates (add email templates to Coordinator Corner)
- Parent/Coach Meeting Slides: <u>ayso498.org>coaches>Parent Meeting Slides</u>
  - Coaches should share this with each parent as a reference. It answers most questions that come up
- Parent Quick Reference Guide: <a href="https://www.aysource.com">aysource.com</a> Parent Quick Reference Guide: <a href="https://www.aysource.com">aysource.com</a> Parent Quick Reference Parent Parent Parent Parent Parent Parent Parent Parent Parent Parent Parent Parent Parent Parent Parent Parent Parent Parent Parent Parent Parent Parent Parent Parent Parent Parent Parent Parent Parent Parent Parent Parent Parent Parent Parent Parent Parent Parent Parent Parent Parent Parent Paren
  - Summary of important information from Parent Meeting Slides. Contains information that all parents should be aware of.
     Encourage coaches to send to each of their parents.
- Misuse of Email Lists (see prior slides)

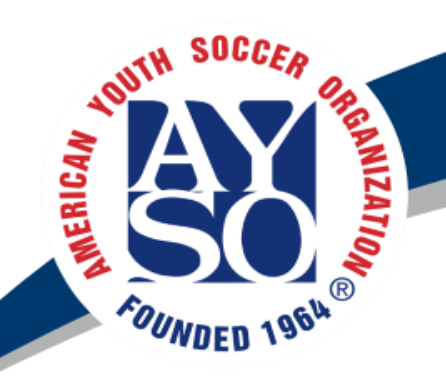

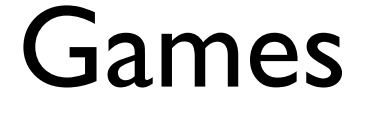

American Youth Soccer Organization

- Games held Saturdays between 8:00 AM and 3:00 PM for most Divisions
- Scheduler will send out game schedules ~I week prior to first games.
  - Schedules for entire area must by created before region can be scheduled
- <u>Sportac.us</u> is the official game schedule, do not rely on BSB or any other calendar for the official game schedule
  - Cancelled Games are not rescheduled due to cancellation from weather.
  - If conflicts arise or game schedule needs to change, request change with scheduler. Change is not official until changed in sportac.us.
  - Can synch the game schedule from sportac.us to your phone or google calendar
- Game cards
  - Important for insurance purposes and tracking Everyone Plays
  - For all divisions, not just those with referees
  - Coaches should enter jersey numbers into BSB via Team Page so it will populate game cards
  - Coaches must Fill out games cards for each game
  - Have Referee Sign FRONT if available
  - Take photo of game card and Email to GameCards@ayso498.org (need to create this address)

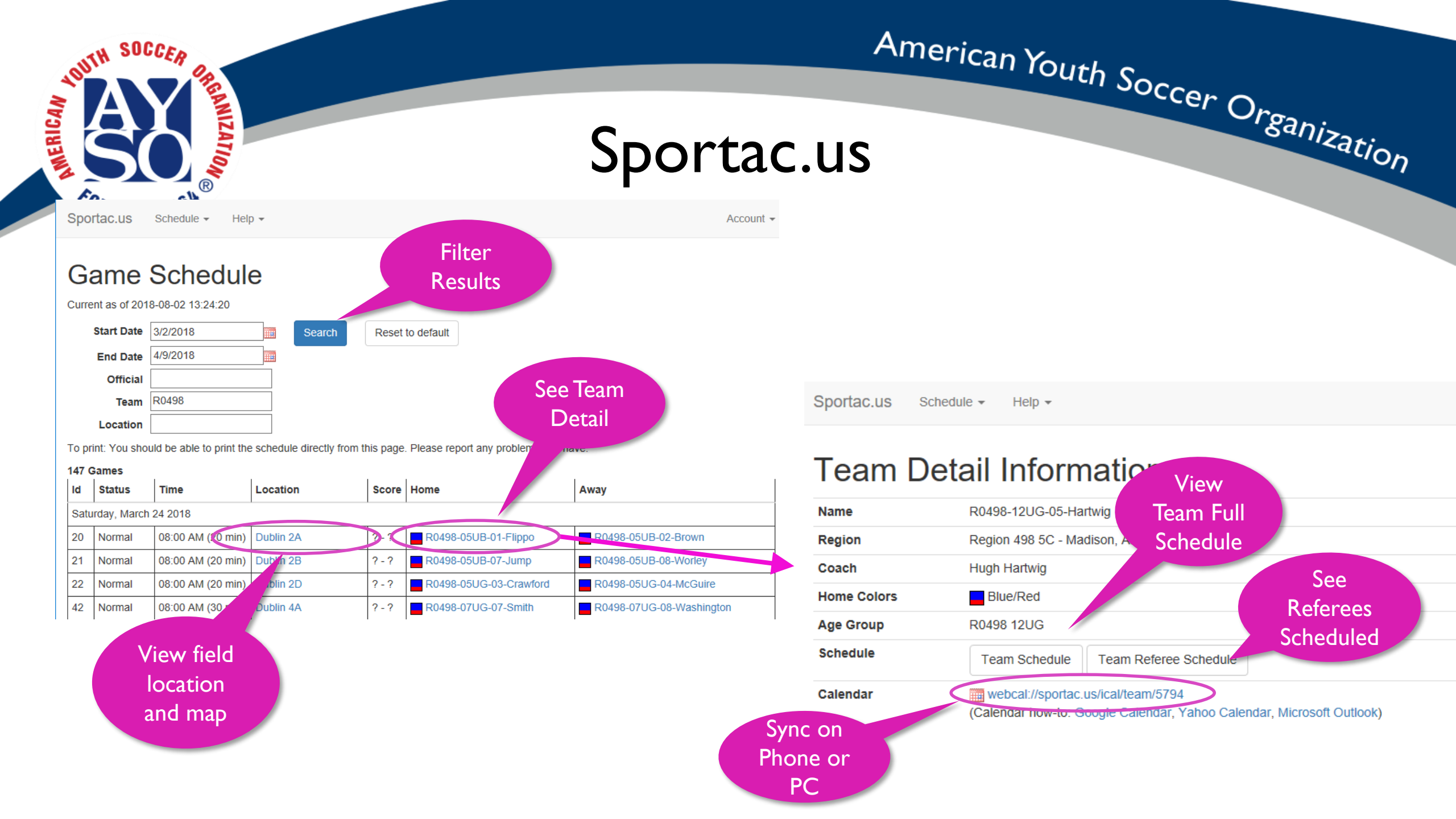

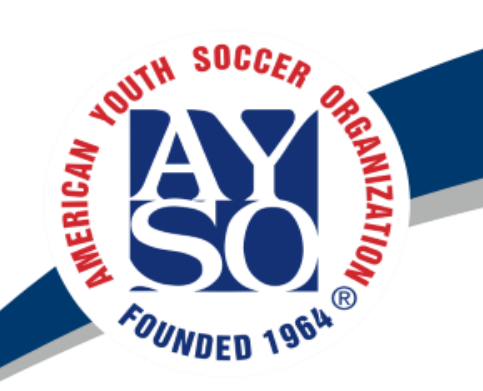

#### Blue Sombrero

- Team Allocation Instructions on ayso498.org/Coaches/Coordinator Corner
- <add quick tutorial on forming teams in BSB>
- Teams are created in BSB (Screenshot)
  - Assign Coaches
  - Assign Players
  - Post Rosters
    - Once teams are formed, remember to post rosters to the coach
    - IMPORTANT! DO NOT post rosters until team formation is complete. Once teams are created and sent to coaches, moving players to another team requires Commissioner approval and approval of both coaches and parents of affected players if they have been notified.

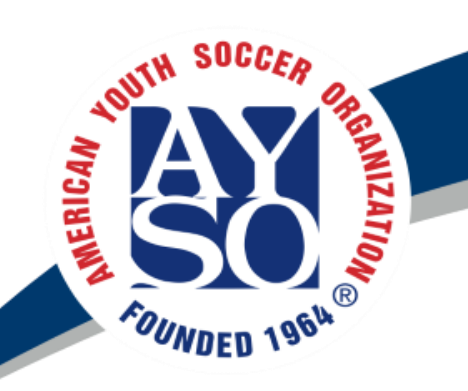

Team Central in BSB

- Team Central BSB team portal.
  - Encourage Coaches to use this to communicate with their team. Provides several useful features.
  - Team Home
  - Team Roster
  - Calendar
    - Coaches should add their practice schedule to the Team calendar
    - Send out Game Reminders Automatically
      - NOTE: Be sure to check against sportac.us each week
      - Snack Sign Up
    - Team Calendar can be synched with a phone or google cal. <Double check this>
  - Discussions and News
  - Communicate with team (bulk text may be available)

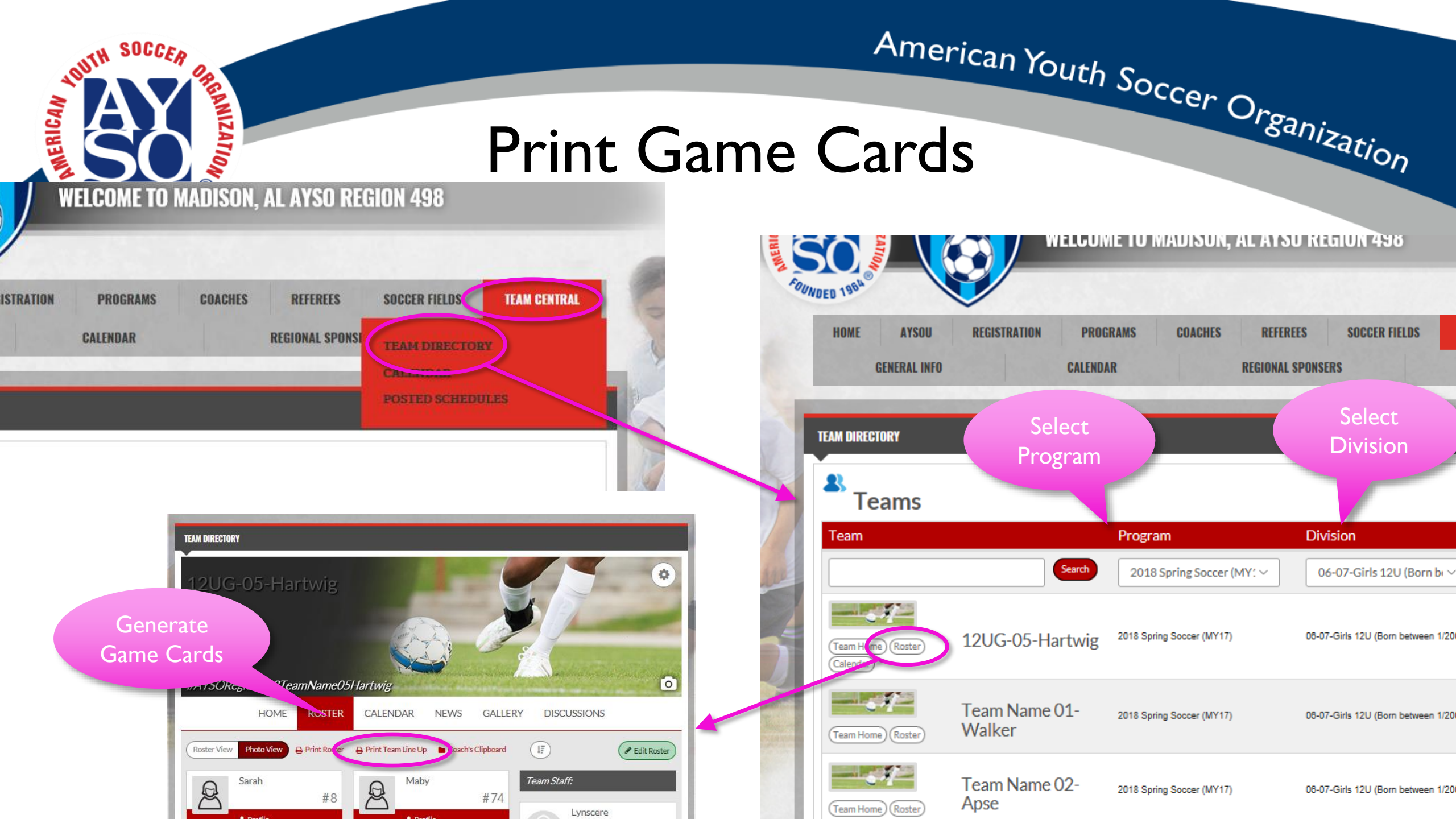

| OUTH SOC                   | ER Go                                                            | Detailed             | Other                                                                        |  |
|----------------------------|------------------------------------------------------------------|----------------------|------------------------------------------------------------------------------|--|
| a A                        |                                                                  | Event                | Event Name*                                                                  |  |
|                            | Calondar Evon                                                    | Name                 | Game - 5/5/18 - 1:00PM Arrival - Dublin 1S - BLUE Jersey                     |  |
|                            | Salenuar Lyen                                                    |                      | Location Name *                                                              |  |
| Fo.                        | R                                                                |                      | Dublin Park Field 1S                                                         |  |
| <b>NDED</b>                | Team Centra                                                      | Мар                  | Location Address:                                                            |  |
|                            |                                                                  | Location             |                                                                              |  |
| • Plaver                   | s can RSVP for games                                             |                      | Madison AL V 35758                                                           |  |
| i layei                    |                                                                  |                      | Date* Time*                                                                  |  |
| <ul> <li>Create</li> </ul> | e a Detailed Event Name:                                         | 5/5/2018 🗎 1:30 PM O |                                                                              |  |
| – Us                       | ed in Email Notifications                                        | All Day Repeat Event |                                                                              |  |
| – Ind                      | lude: Team name, arrival time, location, iersey color            | Duration*            |                                                                              |  |
| C                          | $m_{0} \subset [2] \cup [antiwig E/10]$ Dublin EE DULIE large 90 | 1 Hour               |                                                                              |  |
| - Ga                       | ine G120-Hartwig, 5/16, Dublin 5E, BLOE Jersey, 6.0              | Action               |                                                                              |  |
| • Enter                    | Detailed Description:                                            |                      | None                                                                         |  |
| – Ga                       | me 5/5/18 Dublin 5E BI UE Jersey                                 | Enter                | Description                                                                  |  |
|                            | size at 0.00 AM Ferrurane and sheals in                          | Detailed             | Game 5/5/18 Dublin 1S BLUE Send Auto                                         |  |
| - Ar                       | rive at 8:00 AM For warm-ups and check-in                        | Description          | - Wear BLUE JerseysBring both<br>- Please update your RSVP or let me know if |  |
| - W                        | ear BLUE Jerseys (Bring both)                                    |                      | leam                                                                         |  |
| - Ple                      | ase update your RSVP or let me know if a player wil              | Event Reminder Email |                                                                              |  |
| Ta                         |                                                                  |                      |                                                                              |  |
| - ie                       | im schedule al. <u>https://sportac.us/game/?teamschid=</u>       | <u>5774</u>          | Notify                                                                       |  |
| <ul> <li>If gam</li> </ul> | e is cancelled, can change action to                             | No need to           | All Allocated Team Staff ()                                                  |  |
| "Can                       | celled" and select "Notify Team(s)" to                           | notify team          | Team(s) associated accounts and participants ①                               |  |
| email                      | o all members.                                                   | of event             | Delete Save                                                                  |  |
| Critali                    |                                                                  | creation             |                                                                              |  |

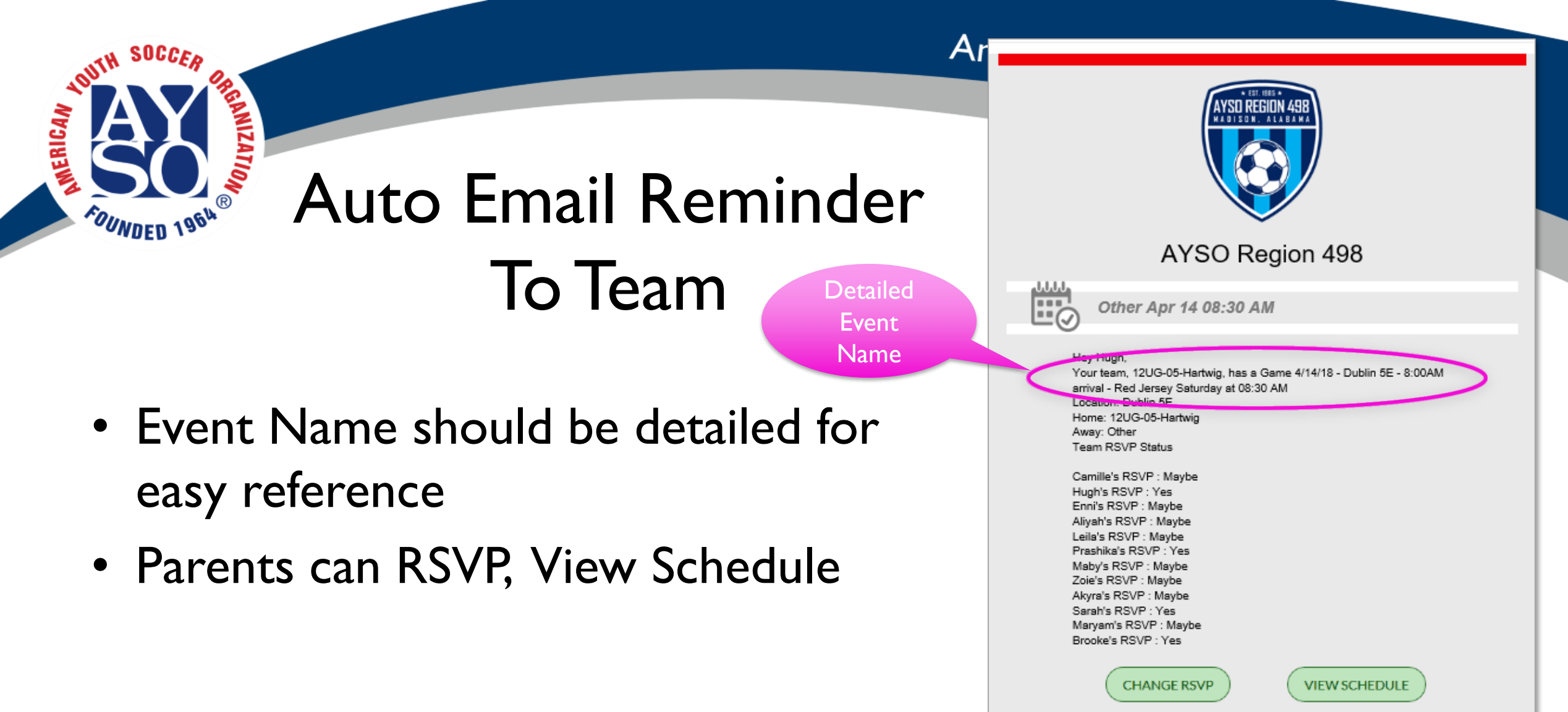

Make sure to visit your team page for more details or to communicate with your teammates. You may be prompted to login.

Good Luck Out There!

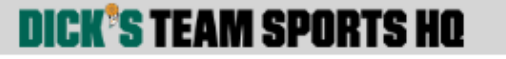

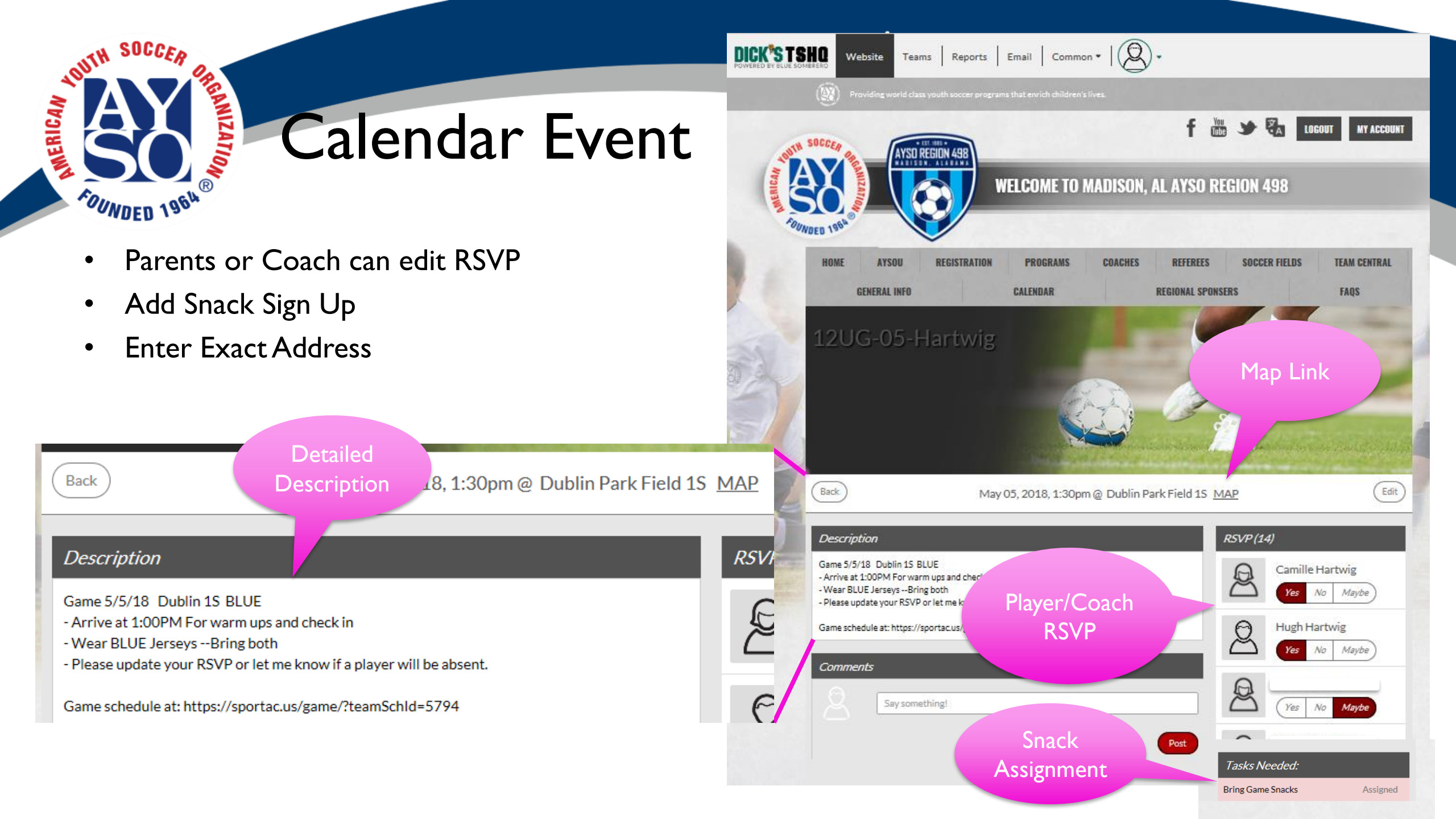

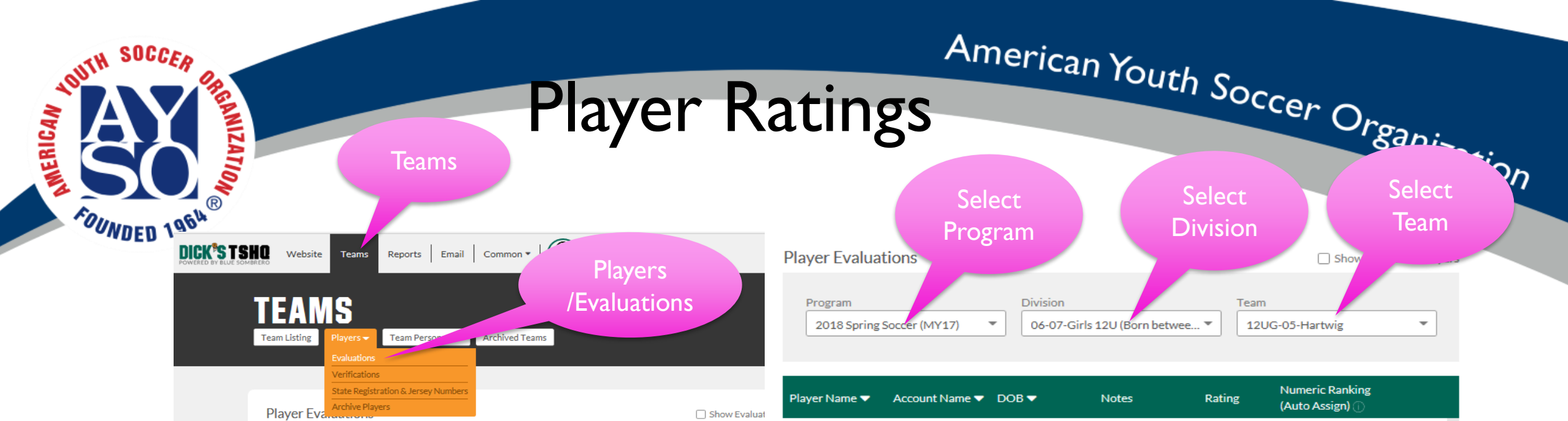

- Ask Coaches To email list of players and Ratings
- Select Teams Tab
- Select Players -> Evaluations
- Enter Program (2018 Fall Core)
- Enter Division
- Enter Team
- Enter Rating (Discussion on how to record Ratings)
  - Rating doesn't show when it was entered. Could be from several years ago.
    - Suggest Append new rating and include Season (or Division)
    - 2-S17, 3-F17 Or (2-10U, 3-10U)
- **Remember to SAVE** OFTEN to avoid data loss

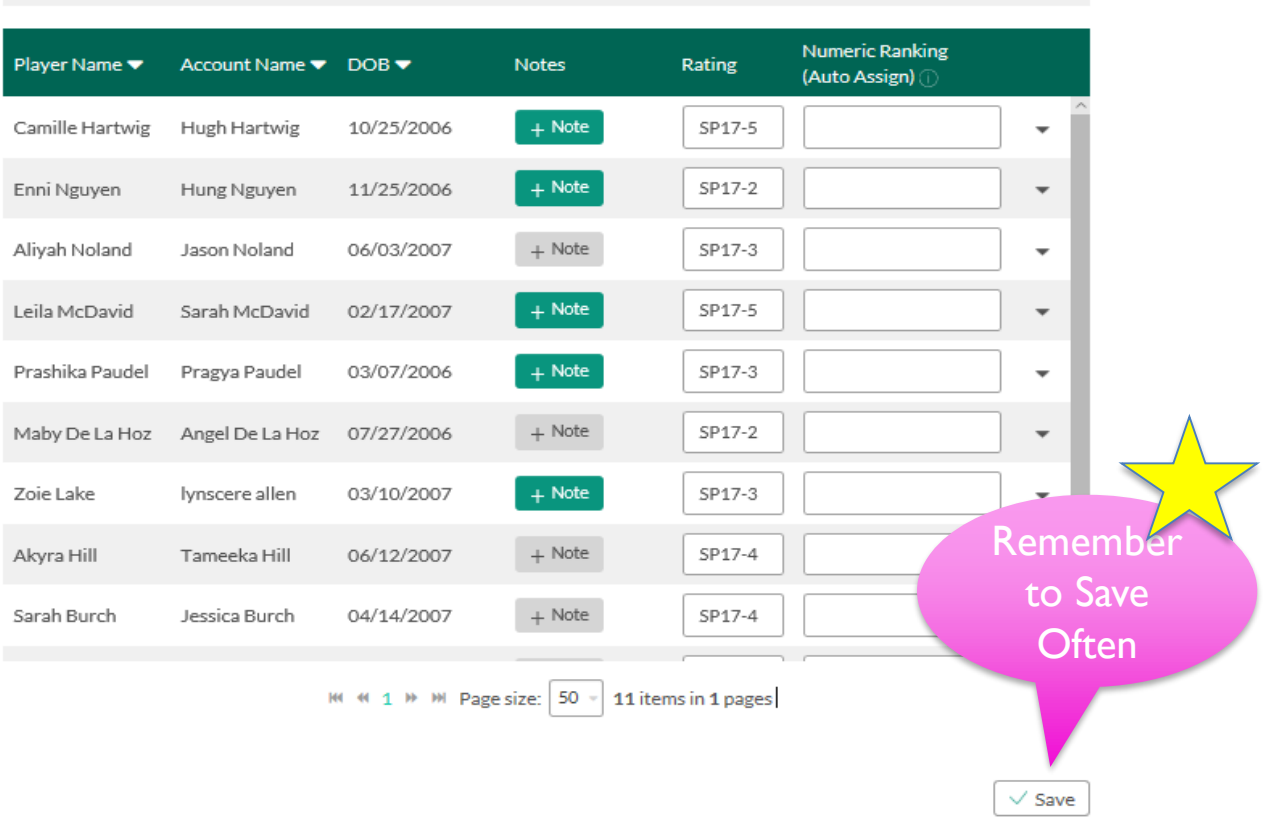

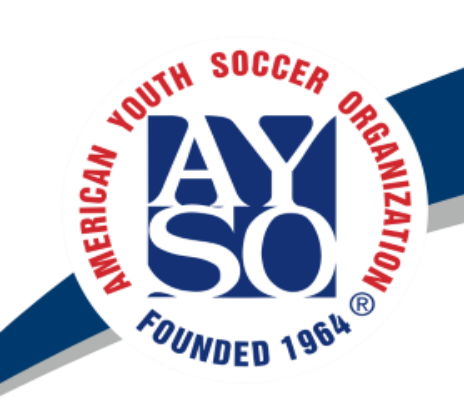

- Go to "Teams" Tab
- Select "Team Listing"
- Select desired program."2018 Fall Core"
- Select your division if multiple divisions are listed.
- Select "Export Unallocated" and Choose "Team Personnel"
- Choose to "Open" or "Save As"
- Open excel file and copy coach email addresses and paste into your email.
  - Note that not all team personnel are coaches so be sure to select only coach emails.

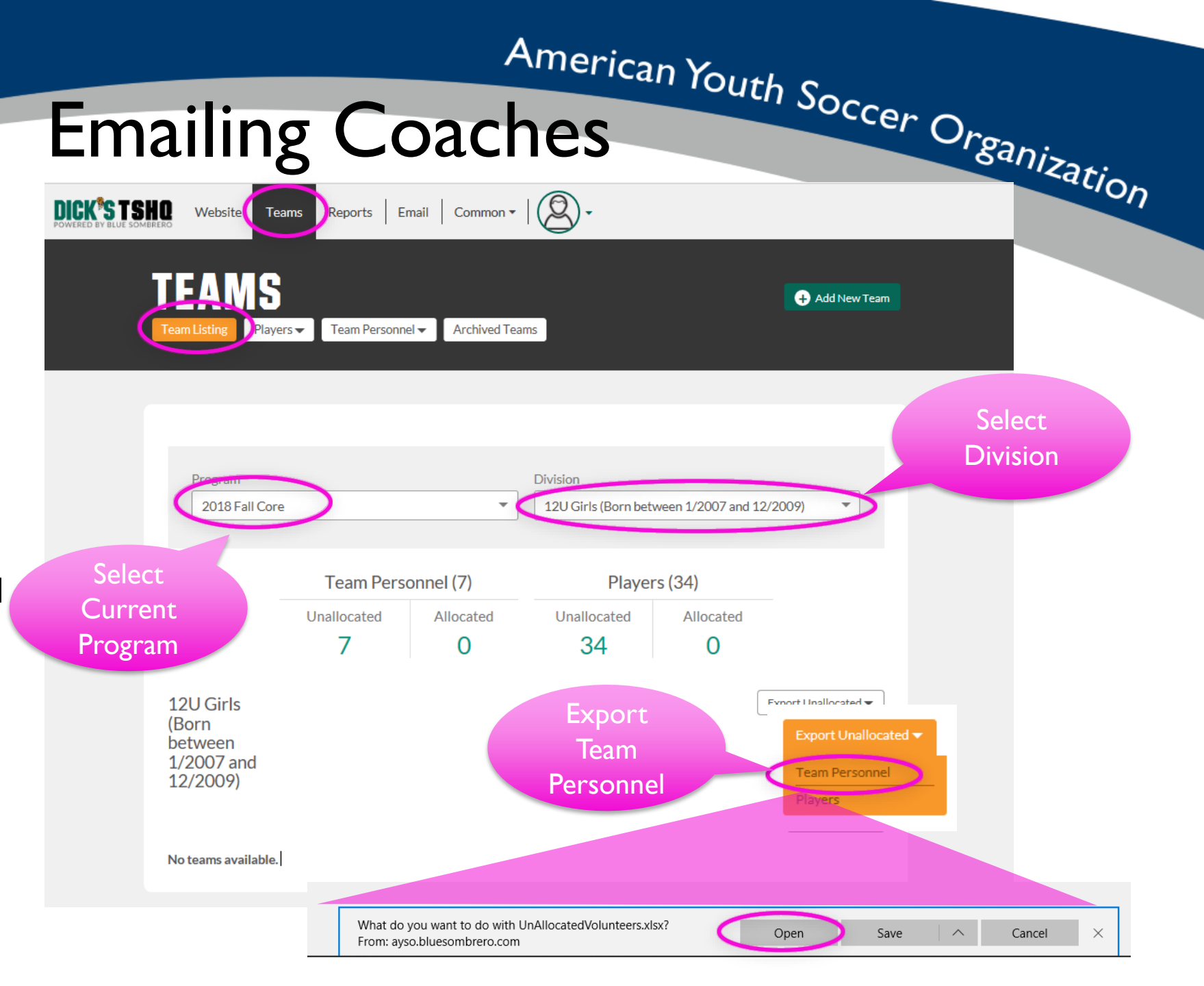

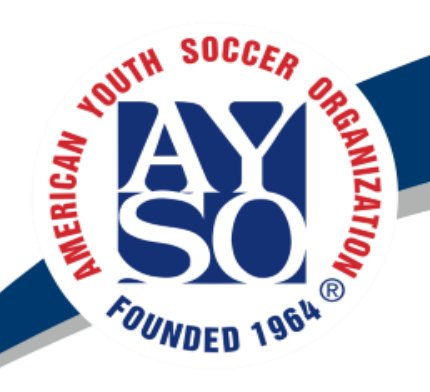

- I. Select Email Tab
- 2. Choose "Bulk Email"
- 3. For Coaches Select Group: "Volunteer Roles"
- 4. Expand "Program name". Be sure to select current Season and program such as "2018 Fall Core"
- 5. Clear checked items
- 6. Check desired items
- 7. Select "Filter" to apply the filter

Note: Bulk email has the drawback that users can or may have already unsubscribed and will not receive the emails. Sending emails from your coordinator account may be preferred.

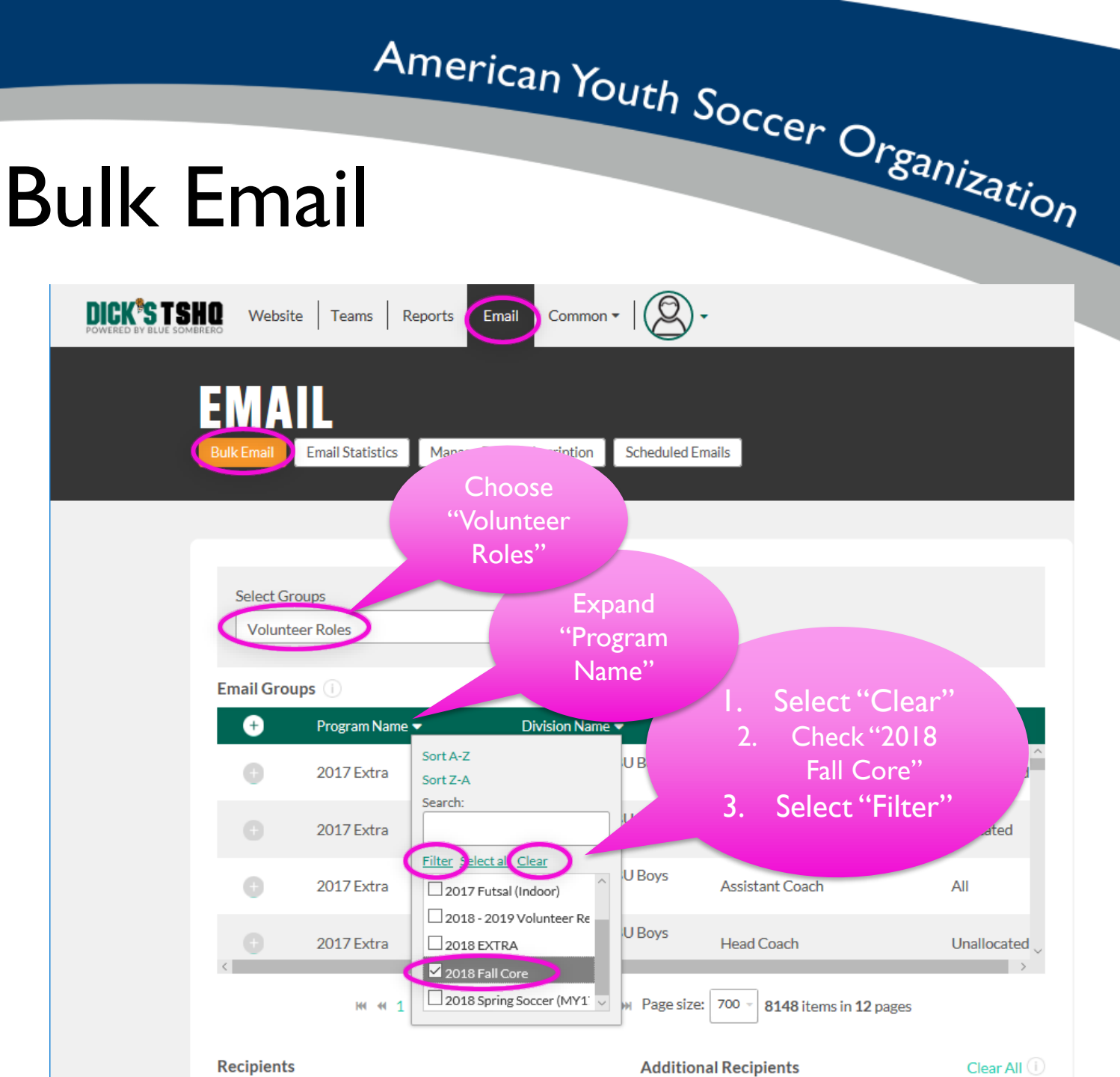

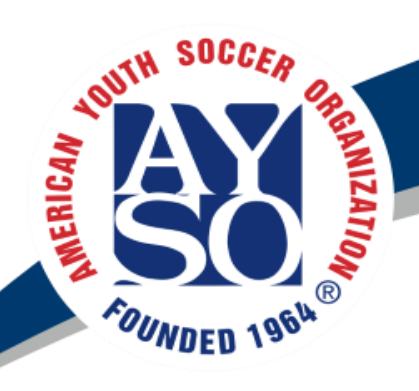

- Select Email Tab
- 2. Choose "Bulk Email"
- 3. Select Group: "Volunteer Roles"
- Expand "Volunteer Roles" 4. heading
- 5. Clear checked
- Check desired roles such 6. as "Head Coach" and "Assistant Coach
- 7. Select "Filter"
- 8. Add additional filtering until desired groups are found.

#### American Youth Soccer Organization **Bulk Email Division Coaches**

Common -DICK<sup>®</sup>S TSHQ Website Teams Reports Email

Manage Email Subscription

#### EMAIL Email Statistics

2017 Extra

2017 Extra

Recipients

Groups

Expand Select Groups Volunteer Roles Role" Email Groups (1) Volunteer Role (Ð Program Name 🔻 Division Name Status 🗸 Sort A-Z 2000-2001 - 18U Boys 2017 Extra Assistant Coad Sort Z-A Extra Search: 2000-2001 - 18U Boys Assistant Coad 2017 Extra Extra Filter Select II Clear

Assistant Coac

Head Coach

Commissioner@avea/09.org

**Additional Recipients** 

Assistant Coach

✓ Head Coach

Assistant Regional Comm

Assistant Registrar U05-L

Clear All (i)

2000-2001 - 18U Boys

2000-2001 - 18U Boys

W # 1 2 3 4 5 6 7 8 9 10 ... > > Page size: 700 - 8148 it.

Extra

Extra

Scheduled Emails

"Volunteer

Select "Clear"

- Check 2.
  - desired roles
- Select "Filter"

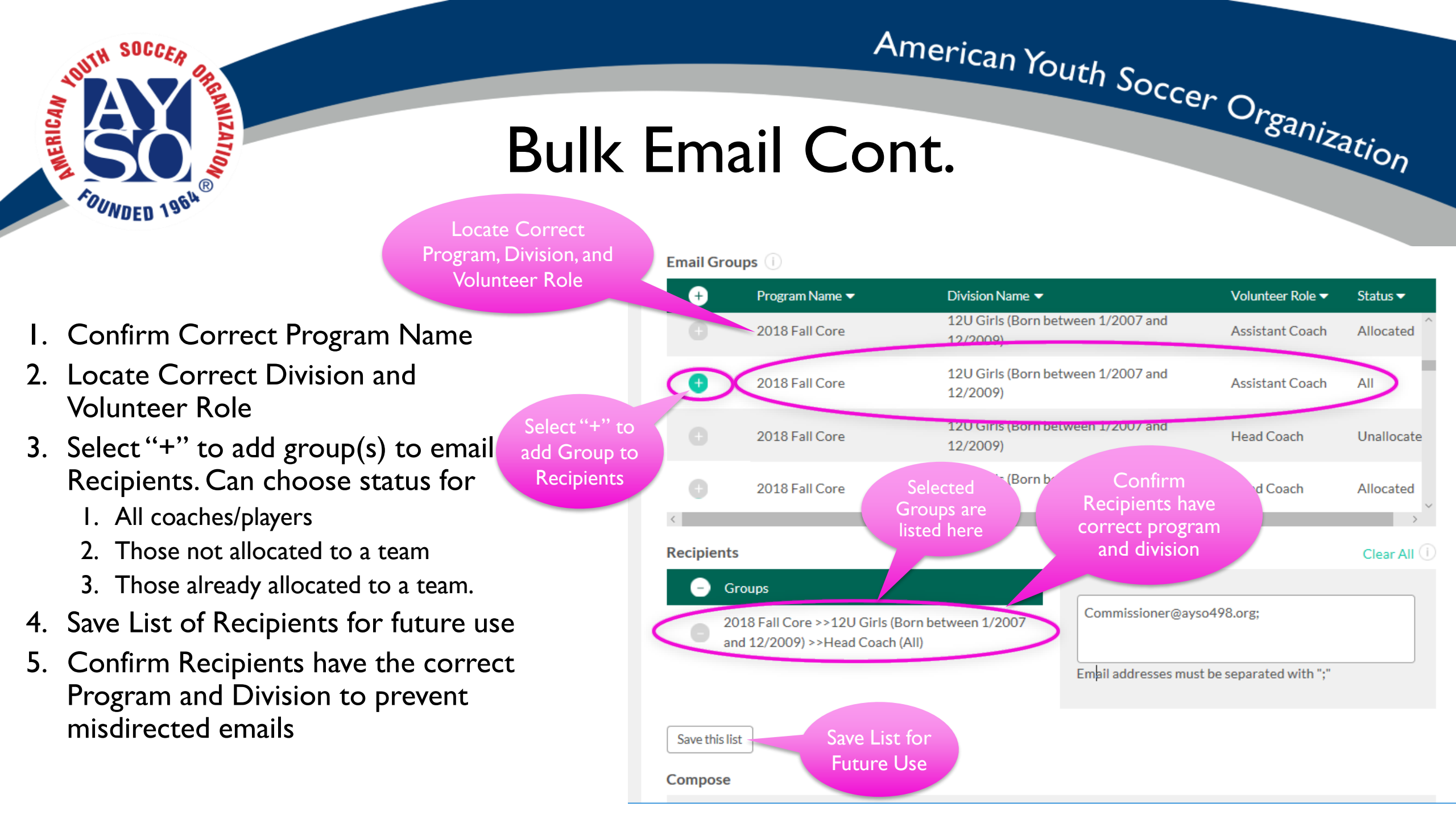

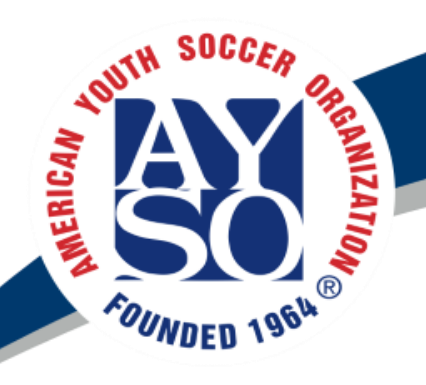

- Enter "From Name". Coordinator title is preferred.
- Enter your coordinator email address as "Reply To Address"
- Enter a descriptive Subject.
  - Be more specific to increase open rate.
  - Note: many parents have multiple kids playing soccer so be sure to include division.
- Add additional Recipients separated by ";" such as yourself, or <u>coach I @ayso498.org</u> etc.

#### American Tourn Soccer Organization Bulk Email

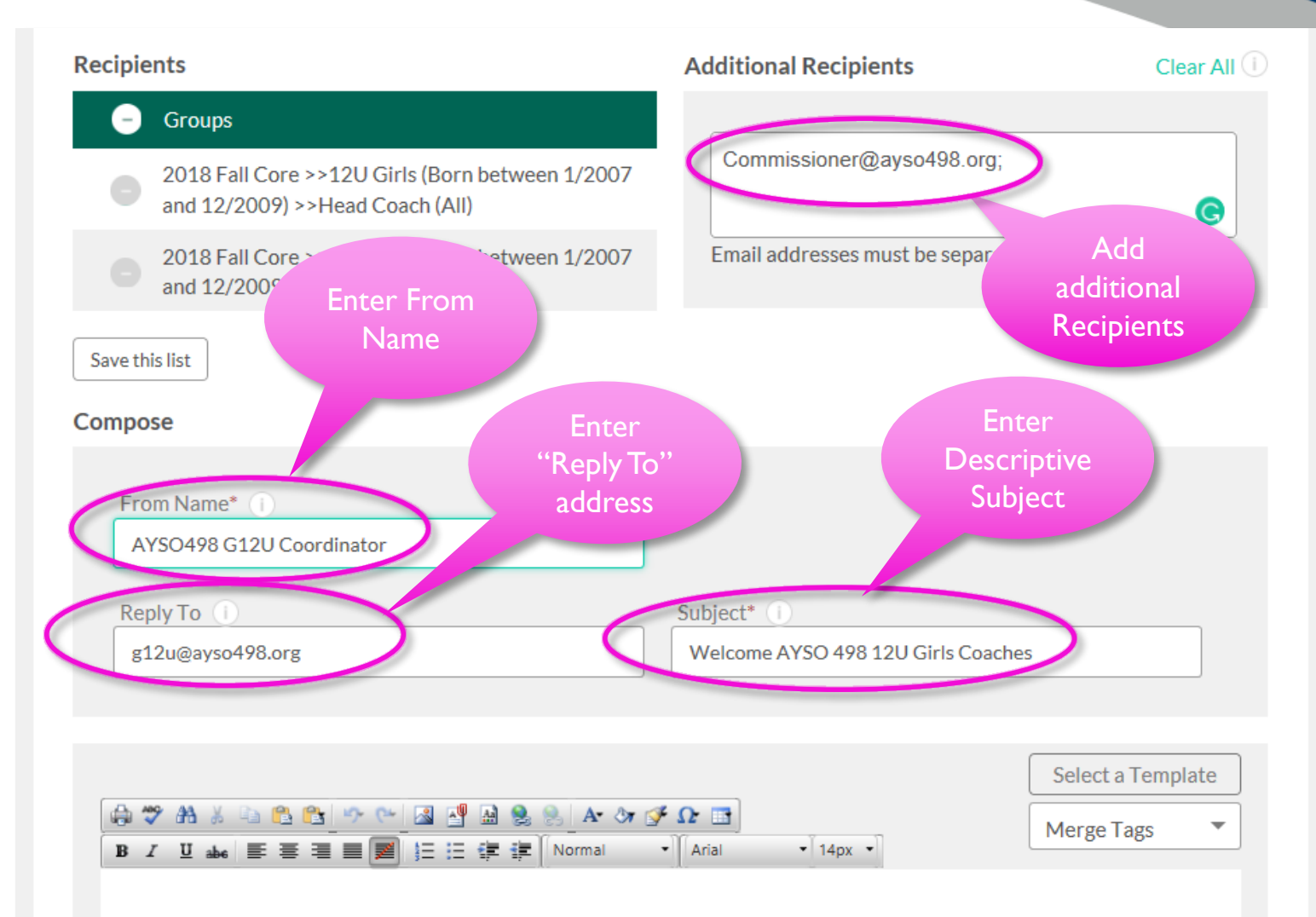

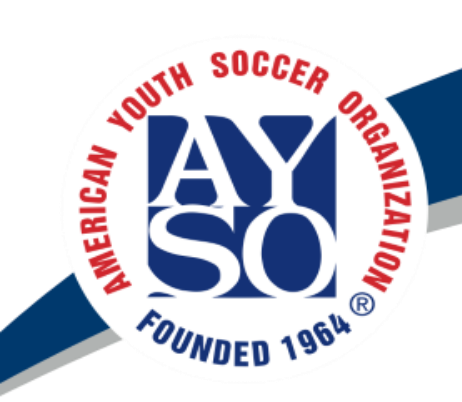

### Bulk Email Cont.

- Use an email signature for professionalism
- Add email attachments if desired
- Save email as Template with email signature for future
- Schedule the email for later or send immediately.

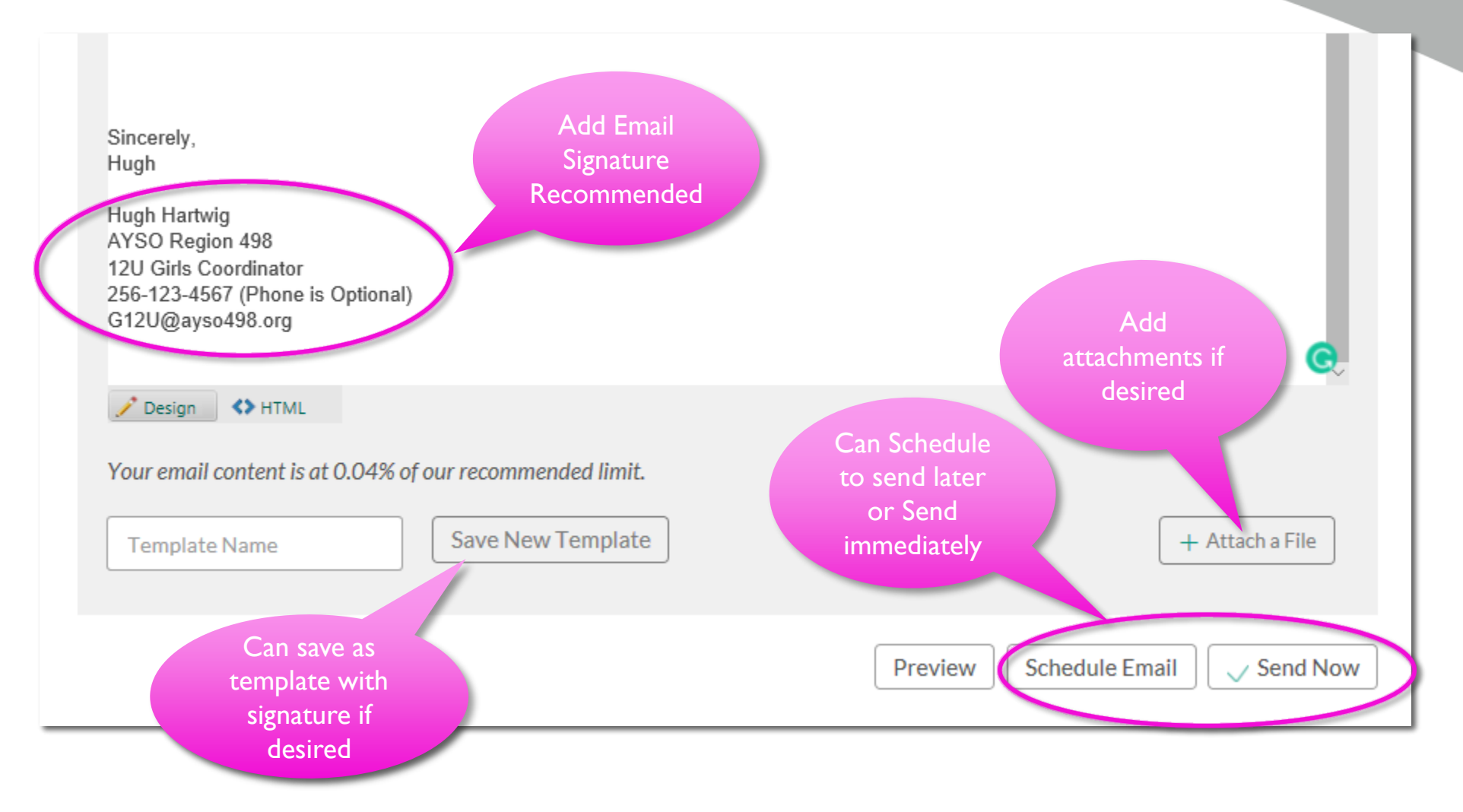

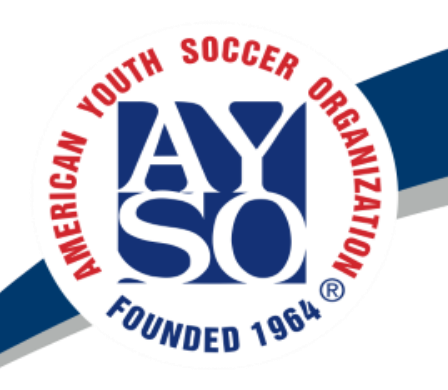

## Bulk Email Statistics

- Check delivery Statistics once the email has been sent.
- View email contents
- Tip: See what other coordinators are sending to their divisions and duplicate

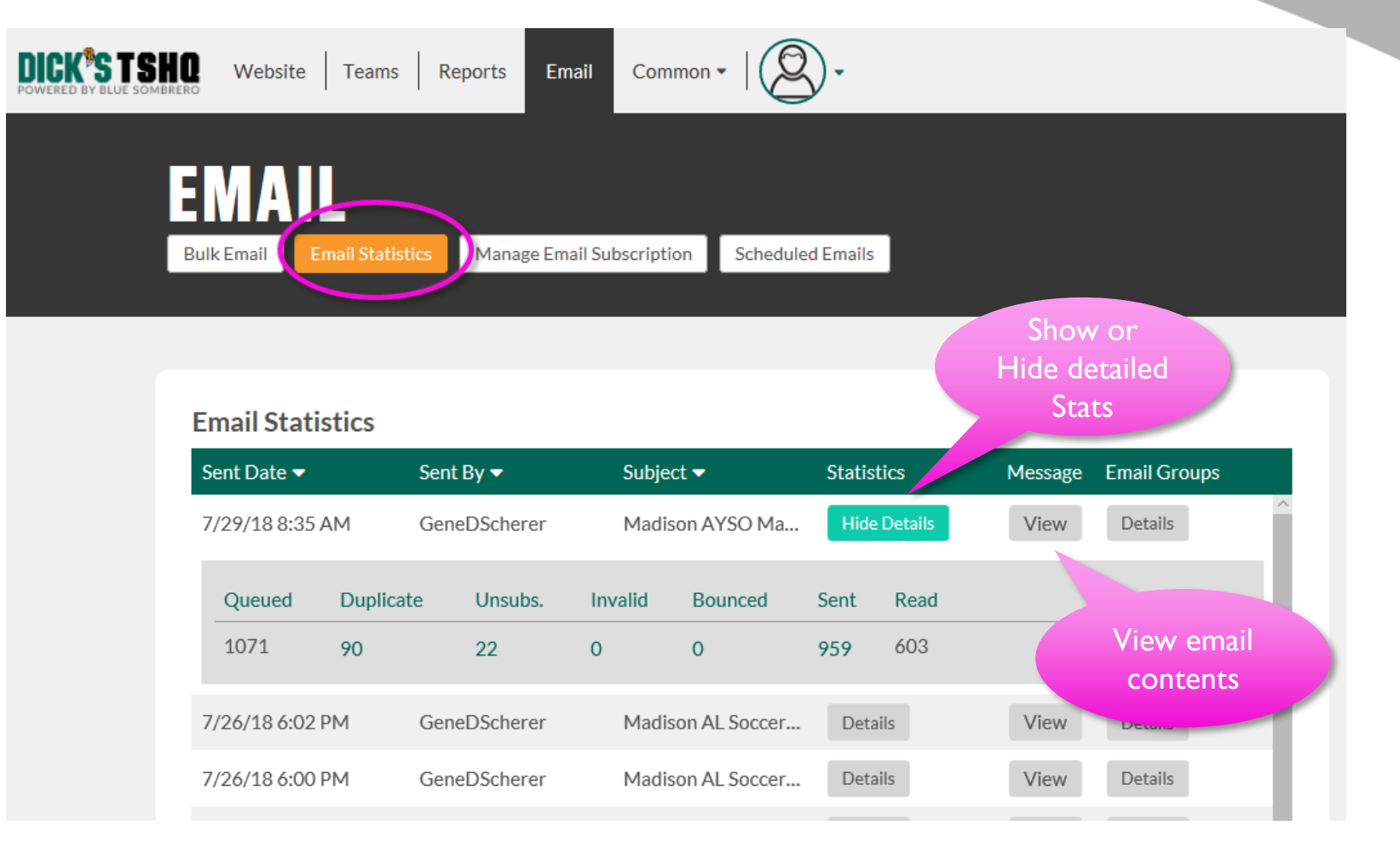

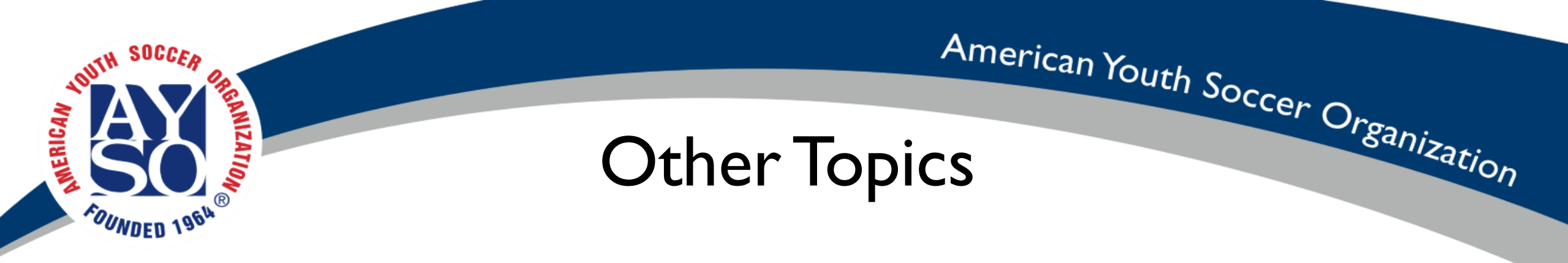

- Referee Points System
- Sportsmanship Program

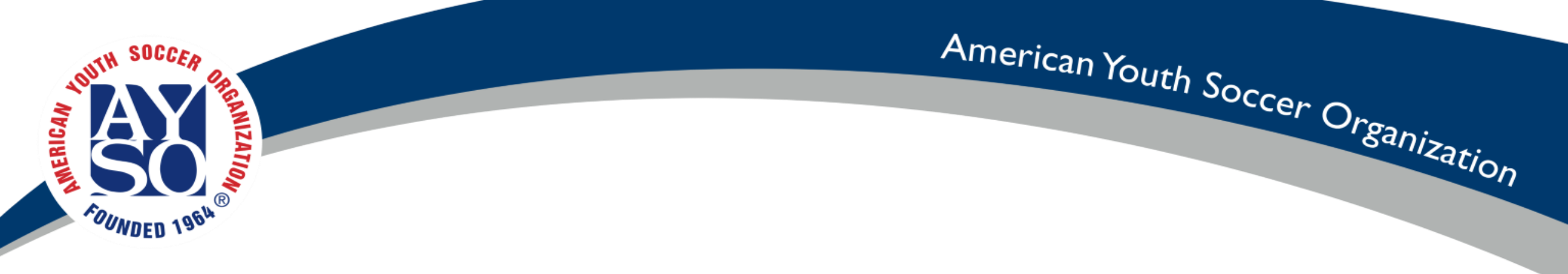

#### Questions coach1@ayso498.org